#### For Europe

# This drive is in conformity with the EMC directive. Federal Communications Commission (FCC) Statement

This equipment has been tested and found to comply with the limits for a Class B digital device, pursuant to part 15 of the FCC Rules.

Those limits are designed to provide reasonable protection against harmful interference in a residential installation. This equipment generates, uses and can radiate radio frequency energy and, if not installed and used in accordance with the instructions, may cause harmful interference to radio communications. However, there is no guarantee that interference will not occur in a particular installation. If this equipment does cause harmful interference to radio or television reception, which can be determined by turning the equipment off and on, the user is encouraged to try to correct the interference by one or more of the following measures:

- Reorient or relocate the receiving antennas.
- Increase the separation between the equipment and receiver.
- Connect the equipment into an outlet on a circlet different from that to which the receiver is connected.
- Consult the dealer or an experienced radio/TV technician for help.

#### Warning:

A shielded-type power cord is required in order to meet FCC emission limits and also to prevent interference to the nearby radio and television reception. It is essential that only the supplied power cord be used.

Use only shielded cables to connect I/O devices to this equipment.

You are cautioned that changes or modifications not expressly approved by the party responsible for compliance could void your authority to operate the equipment.

# **TABLE OF CONTENTS**

| 1. | INT    | RODUCTION                                      |
|----|--------|------------------------------------------------|
|    | 1.1    | Package Contents5                              |
|    | 1.2    | Features                                       |
| 2. | ABO    | OUT RAID                                       |
|    | 2.1    | Levels of RAID                                 |
|    | 2.1.1  | Disk Spanning (None RAID)                      |
|    | 2.1.2  | Disk Striping (RAID 0)7                        |
|    | 2.1.3  | Mirroring (RAID 1)                             |
|    | 2.1.4  | Striping with Mirroring (RAID 0+1)             |
|    | 2.1.5  | Striping with Dedicated Parity Disk (RAID 3)10 |
|    | 2.1.6  | Striping with non-Dedicated Parity (RAID 5)11  |
|    | 2.2    | Characteristics of RAID12                      |
|    | 2.2.1  | Hot Swap Disk Cartridges12                     |
|    | 2.2.2  | Automatic Global Hot Sparae12                  |
|    | 2.2.3  | Automatic Drive Rebuild13                      |
| 3  | HAI    | RDWARE INSTALLATION14                          |
|    | 3.1    | Getting Ready14                                |
|    | 3.1.1  | Mode Operation14                               |
|    | 3.1.1. | 1 Self-Diagnostic Mode14                       |
|    | 3.1.1. | 2 Configuration Mode14                         |
|    | 3.1.1. | <i>3 Operation Mode</i> <b>15</b>              |
|    | 3.2    | The Controller Box17                           |
|    | 3.3    | The Control Panel18                            |
|    | 3.3.1  | Control Panel Key Definitions                  |
|    | 3.4    | Memory Module20                                |
|    | 3.4.1  | Installing a SO DIMM Module21                  |
|    | 3.5    | Installing Cables22                            |
|    | 3.5.1  | 80 Pins IDE cables                             |
|    | 3.5.2  | Extension Cable (3-in-1)                       |
|    | 3.5.3  | 10-pin to 9-pin D-sub male Interface Cable     |
|    | 3.6    | Daughter-Board (Optional)225                   |
|    | 3.6.1  | Daughter-Board Specifications245               |

| 4 | CON   | NFIGURING ACS-891026                                          |
|---|-------|---------------------------------------------------------------|
|   | 4.1   | Initial RAID Configuration26                                  |
|   | 4.1.1 | Quick Setup                                                   |
|   | 4.1.2 | Single Host Configuration                                     |
|   | 4.1.3 | Single Host Configuration for Logical Units                   |
|   | 4.1.4 | EXAMPLE for Logical units of Single Host Configuration33      |
|   | 4.1.5 | Dual Host Configuration                                       |
|   | 4.1.6 | EXAMPLE for Dual Host Configuration40                         |
|   | 4.1.7 | Dual Host Configuration for Redundant Server & HA software 41 |
|   | 4.1.8 | Example for Redundant Server and HA software Configuration43  |
|   | 4.2   | Expand the RAID capacity44                                    |
|   | 4.3   | The ACS-8910 Configuration Menu45                             |
|   | 4.3.1 | Quick Setup menu45                                            |
|   | 4.3.2 | RAID Params menu                                              |
|   | 4.3.3 | SCSI Params menu                                              |
|   | 4.3.4 | RS232 Params menu51                                           |
|   | 4.3.5 | System Params menu                                            |
|   | 4.3.6 | NVRAM menu                                                    |
|   | 4.3.7 | RAID Funcs menu                                               |
| 5 | PAG   | E AND FAX NOTIFICATION58                                      |
|   | 5.1   | Modem Port Settings58                                         |
|   | 5.1.1 | Modem Access                                                  |
|   | 5.2   | Configuring PAGE and FAX Notification59                       |
|   | 5.2.1 | Paging Notification                                           |
|   | 5.2.2 | FAX Notification                                              |
| 6 | MO    | NITOR UTILITY64                                               |
|   | 6.1   | Key Definitions under ANSI Terminal64                         |
|   | 6.2   | Connecting Terminals                                          |
|   | 6.2.1 | Communication Ports Settings                                  |
|   | 6.2.2 | Terminal Access                                               |
|   | 6.2.3 | Using a PC for Terminal Emulation                             |
|   | 6.3   | Using the Monitor Utility                                     |
|   | 6.3.1 | Running Configuration Mode                                    |
|   | 6.3.2 | Updating the Firmware                                         |
| 7 | GUI   | -MAN                                                          |
| 8 | TRO   | OUBLESHOOTING69                                               |

| 9  | CONTACT US                             | 1 |
|----|----------------------------------------|---|
|    | Accusys-USA7                           | 1 |
|    | Accusys-Taiwan7                        | 1 |
|    | Accusys-Europe7                        | 1 |
|    | Accusys-Germany7                       | 1 |
|    | Accusys-Korea7                         | 1 |
| AP | PENDIX A - ERROR MESSAGES72            | 2 |
| AP | PENDIX B : TECHNICAL SPECIFICATIONS7   | 5 |
| AP | PENDIX C : SCSI CABLE SPECIFICATIONS   | 6 |
| AP | PENDIX D : GLOSSARY7'                  | 7 |
| AP | PENDIX E : RECORD THE ACS-8910 SETTING | 9 |

# 1. Introduction

Thank you for purchasing the ACS-8910 -- a cost effective, high performance RAID solution.

The ACS-8910 is designed to meet today demand of higher storage solutions for the emerging needs of databases, e-mail, web servers and imaging systems maximizing data protection and exceptional performance in a storage controller. Target usage ranges from small business to departmental and corporate server needs. Plus, the ACS-8910 is designed for easy integration, smooth data expansion and server migration.

# 1.1 Package contents

- ACS-8910 Controller Box X 1
- ACS-8910 User Manual X 1
- ACS-7480 (Ultra160 SCSI) or ACS-7140 (Fibre 2Gigabit) daughter-board
- 80 Pins proprietary IDE Cable X 8
- Extension Cable (3-in-1) X 1
- 10-pin to 9-pin D-sub male Interface Cable X 1
- GUI CD X1
- GUI Manual X 1

# 1.2 Features

The ACS-8910 is a full-featured RAID controller designed to provide the utmost in fault tolerance, redundancy, reliability and performance. The following shows the features of the ACS-8910.

- Support for RAID Levels 0, 1, 0+1, 3and 5
- Host System independent
- Operating System independent
- Intel 80303 64-bit RISC High performance processor
- Support Ultra160 SCSI channel or Fibre 2Gigabits (Dual Chan is for option)
- Support 8 ATA-66/100 IDE channel
- Superior Accusys Array Management Firmware
- Flexible cache size of up to 512 MB
- Support up to 8 logical units
- Support on-line capacity expansion.
- Automatic Hot Swap, Hot Spare and Drive Rebuild Support
- Disk fail LED Indication
- Bad Sector reassignment
- Programmable Page and FAX event notification
- Remote monitoring through terminal

• UPS support through a standard UPS interface

# 2. About RAID

| RAID<br>Level   | Description                                  | Minimum<br>Drives | Data<br>Availability | Performance<br>Sequential | Performance<br>Random |
|-----------------|----------------------------------------------|-------------------|----------------------|---------------------------|-----------------------|
| None RAID       | Non-RAID                                     | 1                 |                      | Drive                     | Drive                 |
| RAID 0          | Disk Striping                                | Ν                 | = NRAID              | R: Highest<br>W: Highest  | R: High<br>W: Highest |
| RAID 1<br>(0+1) | Mirroring Plus<br>Striping<br>(if N>1)       | N+1               | >NRAID<br>= RAID 5   | R: High<br>W: Medium      | R: Medium<br>W: Low   |
| RAID 3          | Striping with<br>Parity on<br>dedicated disk | N+1               | >NARID<br>= RAID 5   | R: High<br>W: Medium      | R: Medium<br>W: Low   |
| RAID 5          | Striping with<br>Interspersed<br>parity      | N+1               | >NRAID<br>= RAID 5   | R: High<br>W: Medium      | R: High<br>W: Low     |

# 2.1 Levels of RAID

The ACS-8910 supports RAID Levels 0, 1, (0+1), (3) and 5. Depending on the application usage, different RAID levels perform different functions and fault tolerance. The following is a brief explanation of each RAID level. Be sure which RAID level is best suited for your application before configuring the ACS-8910.

### 2.1.1 Disk Spanning (None RAID)

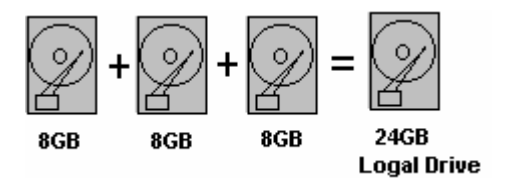

| None RAID              |    |  |
|------------------------|----|--|
| Minimum Disks required | 1  |  |
| Capacity               | Ν  |  |
| Redundancy             | No |  |

The capacity of all the drives is combined to become one logical drive (no block striping). In other words, the capacity of the logical drive is the total capacity of the physical drives. NRAID does not provide data redundancy.

### 2.1.2 Disk Striping (RAID 0)

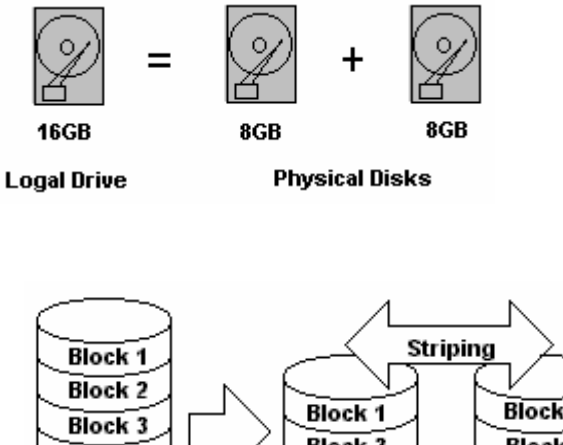

| Block 1 |         | iping / |
|---------|---------|---------|
| Block 2 |         |         |
| Block 3 |         | Block 2 |
| Block 4 | Block 3 | Block 4 |
| Block 5 |         | DIOCK 6 |
| Block 6 | BIOCK   | Block 8 |
| Block 7 |         |         |
| Block 8 |         |         |

| RAID 0                 |    |
|------------------------|----|
| Minimum Disks required | 2  |
| Capacity               | Ν  |
| Redundancy             | No |

Striping refers to the storing of data across multiple drives in a drive group. If there are three drives in a drive group then the subsequent data will be stored across all three drives. This creates a very high performance virtual disk with the capacity equal to the combined capacity of the installed disks.

RAID Level 0 provides high data reliability, availability and great performance for both read and write operations. No redundant parity is generated for protection against disk failure.

### 2.1.3 Mirroring (RAID 1)

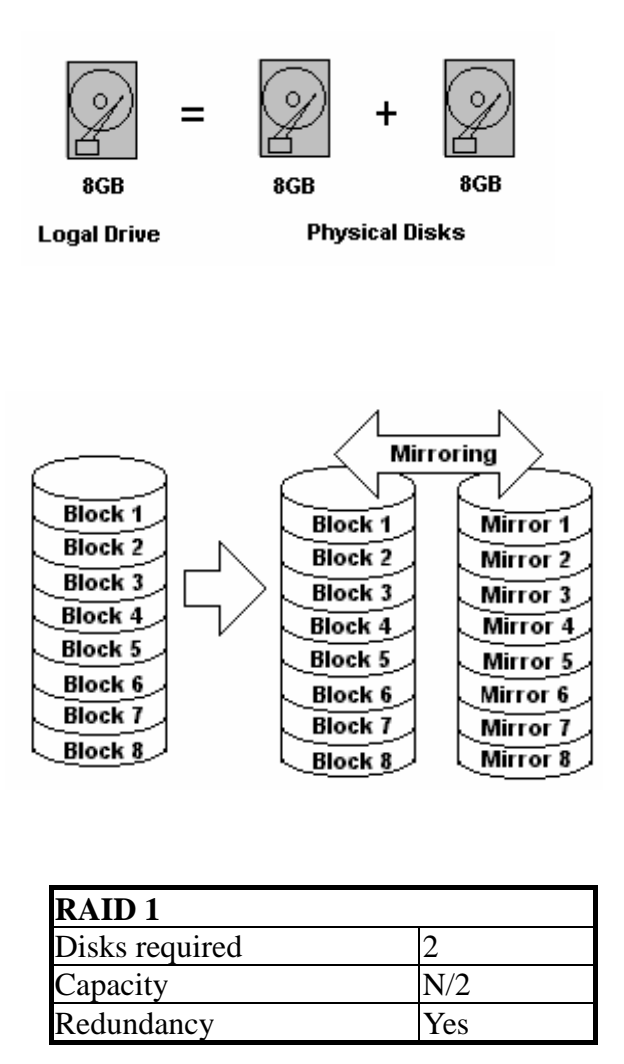

RAID 1 mirrors the stored data from one to another. RAID 1 can only be performed with two hard drives. For instance, if there are more than two hard drives, RAID (0+1) will be performed automatically.

Disk Mirroring refers to the data duplication to two or more drives. Each drive contains a mirror image of the data on the other drive. Virtual disk space equals to half of the combined capacity of the installed disks although mirroring causes operational overhead resulting in lower performance for write operations it does provide the highest data reliability among RAID Level 0 to 5 with very high performance for read intensive operations.

# 2.1.4 Striping with Mirroring (RAID 0+1)

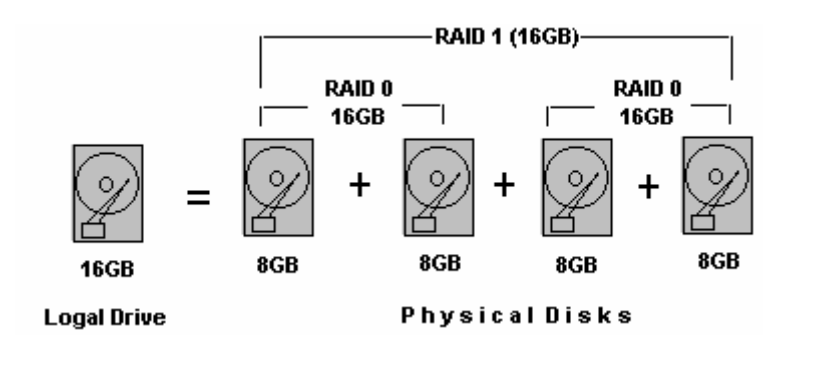

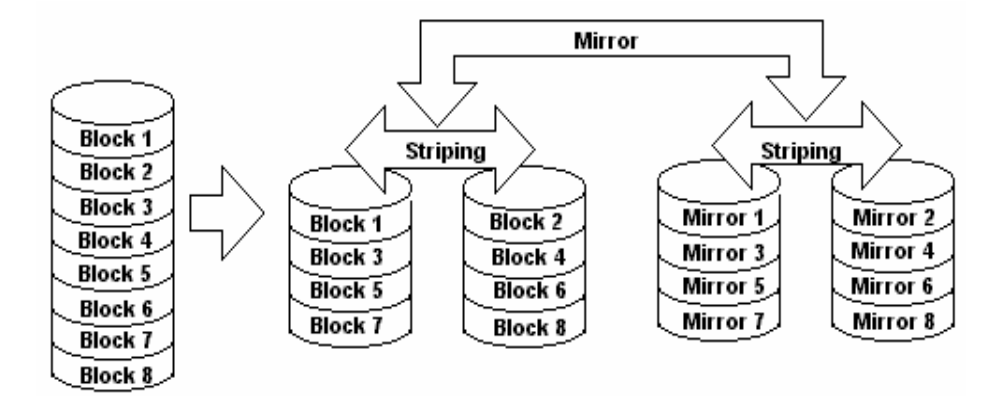

| RAID (0+1)             |     |  |
|------------------------|-----|--|
| Minimum Disks required | 4   |  |
| Capacity               | N/2 |  |
| Redundancy             | Yes |  |

RAID (0+1) consists of RAID 0 and RAID 1-Striping and Mirroring. RAID (0+1) allows multiple simultaneous drive failures because of the full redundancy of the hard drives. Also, if there are more than two hard drives assigned to perform RAID 1, RAID (0+1) will be performed automatically.

# 2.1.5 Striping with Dedicated Parity Disk (RAID 3)

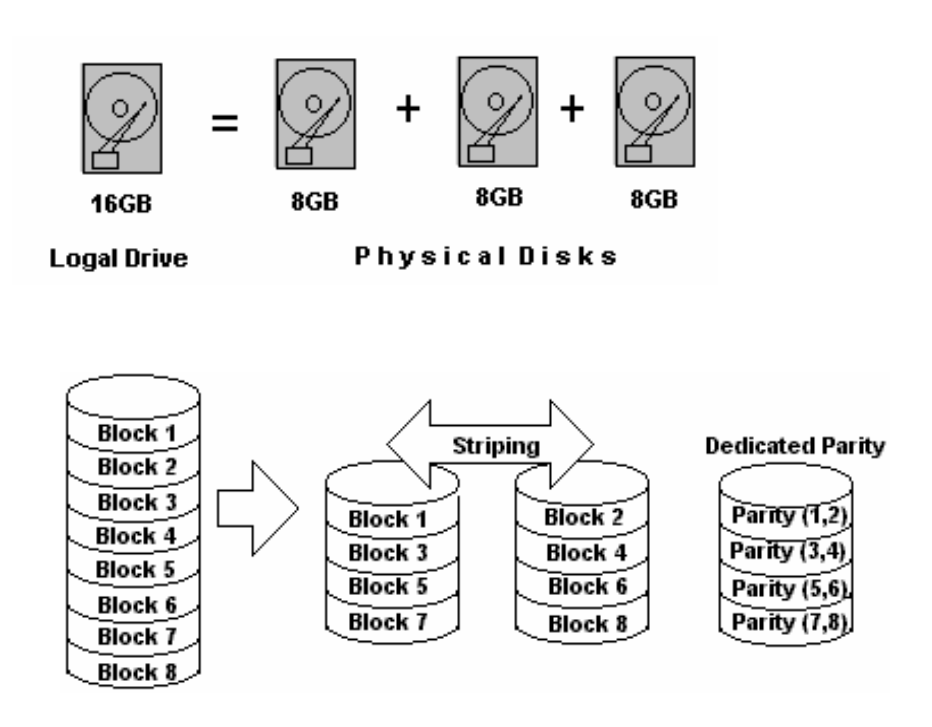

| RAID 3                 |     |
|------------------------|-----|
| Minimum Disks required | 3   |
| Capacity               | N-1 |
| Redundancy             | Yes |

RAID 3 performs Block Striping with Dedicated Parity. One drive member is dedicated to storing the parity data. When a single drive fails, the controller can recover/regenerate the lost data from the dedicated parity drive.

# 2.1.6 Striping with non-Dedicated Parity (RAID 5)

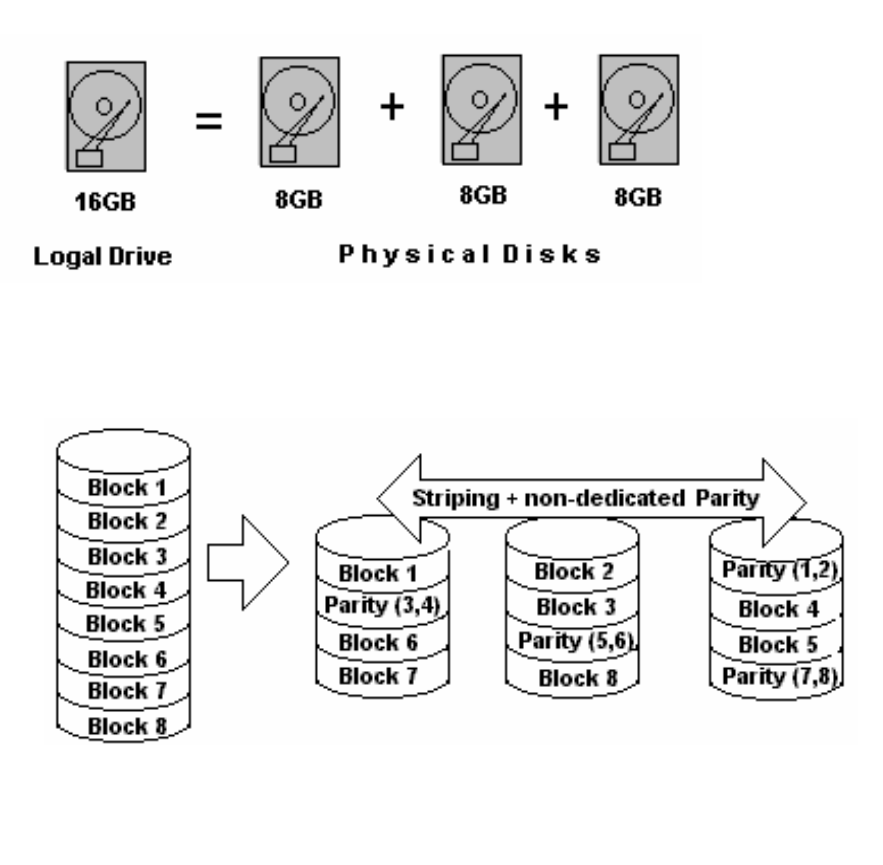

| RAID 5                 |     |
|------------------------|-----|
| Minimum Disks required | 3   |
| Capacity               | N-1 |
| Redundancy             | Yes |

Data is stripped across (such as RAID 0) all the drives with distributed parity (redundant data calculated by XOR logic used to rebuild the lost data). RAID Level 5 offers very high data redundancy, availability and performance.

# 2.2 Characteristics of RAID

The characteristics of RAID depend on your application and the RAID level you use. In general, using RAID provides Auto Hot Swap, Hot Spare and Auto Drive Rebuild.

# 2.2.1 Hot Swap Disk Cartridges

Hot Swapping allows disks to be removed and replaced without disrupting data access while the ACS-8910 system is in use.

Automatic Hot Spare allows a disk to be removed and replaced without turning off the power. This is usually performed when there is no Hot Spare drive configured. There is no need to power down the system.

# 2.2.2 Automatic Global Hot Spare

Hot Spare allows for the automatic replacement of a faulty drive without requiring intervention. When a disk fails, the ACS-8910 will automatically replace the faulty drive with the configured hot spare disk. Also, there is no need to turn off the power while replacing the defective disk.

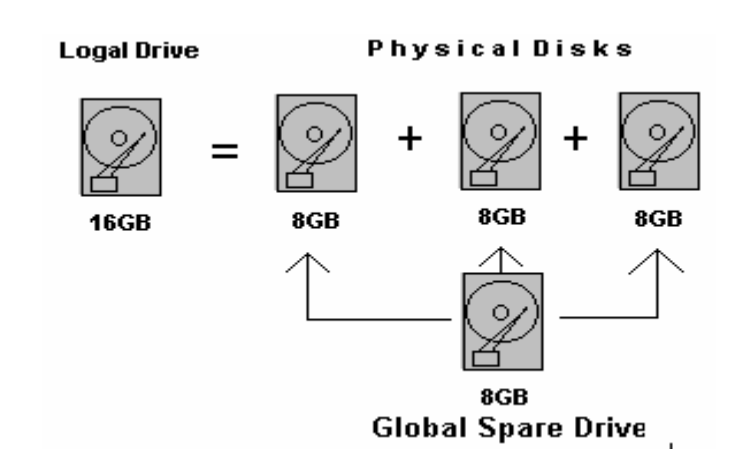

Global Spare Drive does not serve any particular logical drive. When a single drive fails from any of the logical drives, the Global Spare Drive will rebuild this particular logical drive atomatically.

#### **Global Spare Drive**

### 2.2.3 Automatic Drive Rebuild

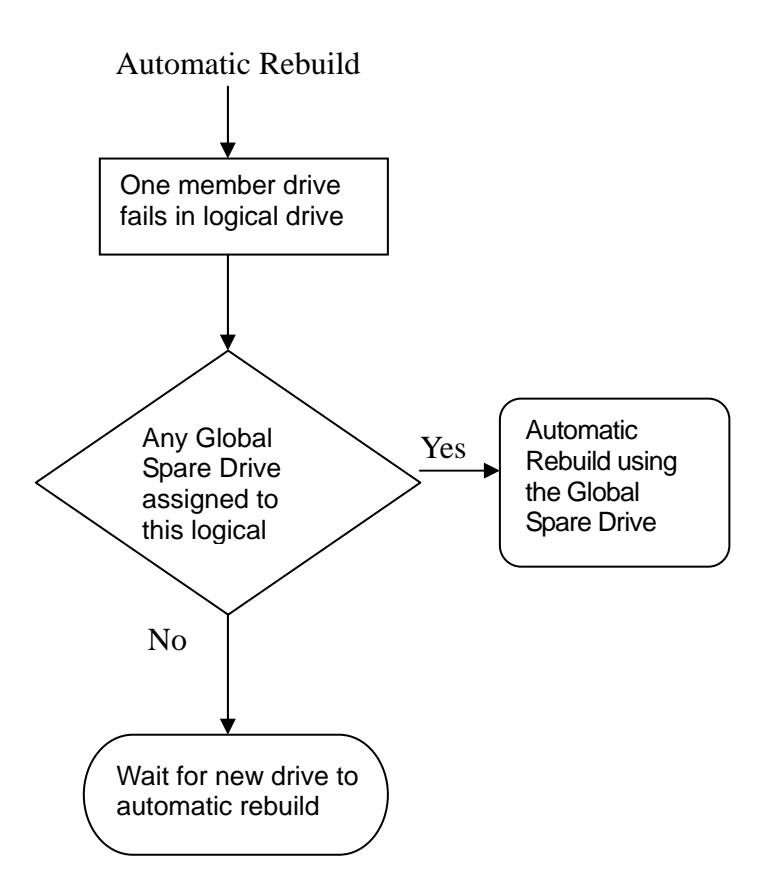

When one of the drive fails, the controller will check if there is any local spare drive assigned to this logical drive first; If yes, the controller will start to rebuild lost data atomatically.

If not, the controller will search for a Global Spare Drive; if the Global Spare Drive is available, the controller will auto-rebuild lost data.

If neither Local Spare Drive nor Global Spare Drive is available, the controller will not try to rebuild unless the user applies a forced-manual rebuild.

# 3. Hardware installation

# 3.1 Getting Ready

The ACS-8910 functions as a normal SCSI disk drive to your system. Please ensure your computer system has embedded SCSI support or has installed a SCSI host adapter. A device driver for supporting the embedded SCSI or SCSI adapter must be properly loaded and configured. Please follow your system or SCSI host adapter user's manual for the preparation.

If you are an advanced user or familiar with the installations for a RAID subsystem, you may skip ahead to section **4.** Configuring ACS-8910

#### 3.1.1 Mode Operation

The ACS-8910 operates in three modes: Self-Diagnostic Mode, Configuration Mode and Operation Mode.

#### 3.1.1.1 Self-Diagnostic Mode

To ensure flawless operation, ACS-8910 has a built-in self-diagnostic utility. Self-diagnostic Mode occurs automatically when the power is on, or after the ACS-8910 has been reset. In Self-Diagnostic Mode, all components will be tested, and any potential problems will be reported.

The Self-Diagnostic Mode runs three major diagnostic tests. The first diagnostic includes testing the CPU and supporting core logic chips, the internal bus, memory, SCSI controller, enhancing IDE controllers, and RS-232 controllers. The second diagnostic tests for the presence of disks on each individual disk channel. It also checks the functionality of the disk found. The final diagnostic tests the RAID functionality.

#### **3.1.1.2** Configuration Mode

Configuration Mode will be selected whenever the Enter button is pressed during Operation Mode or when the Monitor Utility is invoked from the remote terminal. In Configuration Mode, user is able to modify the settings of the ACS-8910 and perform different functions to the controller. It is important to note that when running Configuration Mode, the ACS-8910 should be off-line and cannot be accessed by any application.

#### Entering a Password

If you have enabled the password-checking, then you will be required to enter the password. And you will not be allowed to proceed until the password is keyed in correctly. The default password is "00000000". Refer to section **4.3.5 System Parma Menu** for instructions on changing the default password.

You may use the front panel buttons to enter the password. Use " $\uparrow$ " and " $\downarrow$ " buttons to scroll through the available characters, then use "Enter" button to select the character and move to the next position. Once all the characters have been entered press the "Enter" button to access the Configuration Mode.

#### 3.1.1.3 Operation Mode

The LCD Displayed Panel displays the current status of the ACS-8910. A typical display is shown as following:

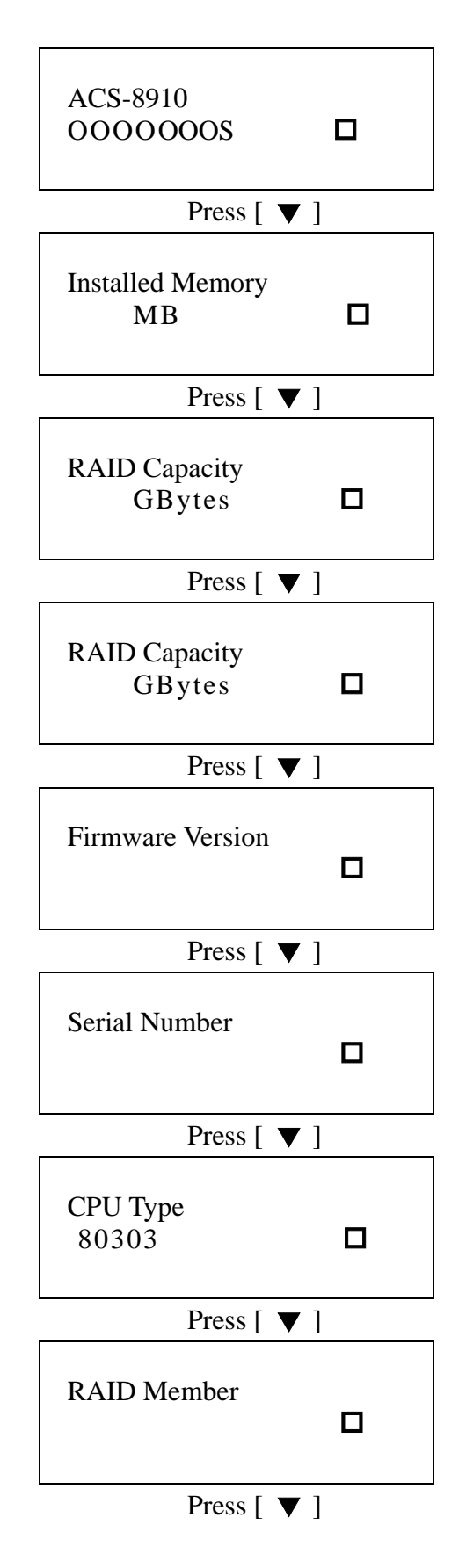

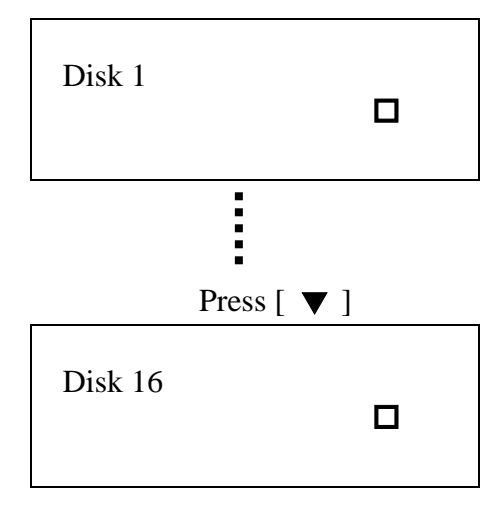

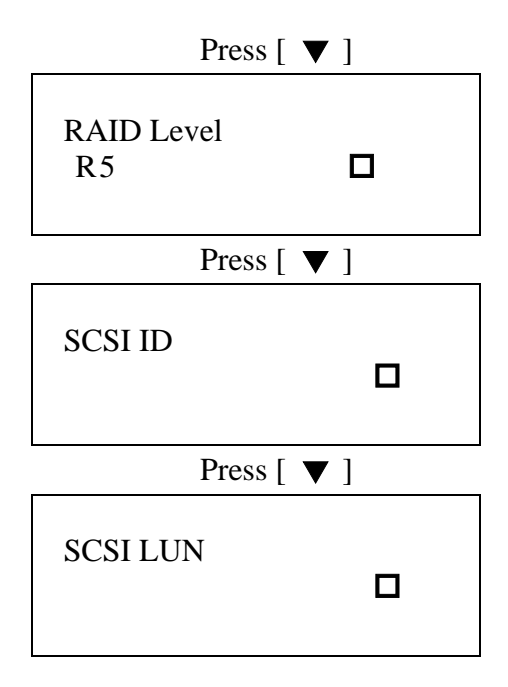

| Field    | Description                                       |                                             |  |  |
|----------|---------------------------------------------------|---------------------------------------------|--|--|
| ACS-8910 | The ACS-8910 n                                    | The ACS-8910 model number.                  |  |  |
| 00000005 | The 8 disks cha                                   | nnel status. The first left O is            |  |  |
|          | channel 1. You                                    | can press the $[\mathbf{\nabla}]$ button to |  |  |
|          | view the next page                                | ge.                                         |  |  |
|          | Other symbols an                                  | re:                                         |  |  |
|          | Symbol Description                                |                                             |  |  |
|          | Х                                                 | Disk is not installed                       |  |  |
|          | А                                                 | Disk is being Added                         |  |  |
|          | 0                                                 | Disk is On-line                             |  |  |
|          | S                                                 | Disk is a Spare disk                        |  |  |
|          | R                                                 | Disk is Removed                             |  |  |
|          | Ι                                                 | Disk is being Checked                       |  |  |
| R5       | The RAID level $(0, 1, 0+1, 3, 5)$ configuration. |                                             |  |  |
| ID:0     | The SCSI ID (0 - 15) configuration.               |                                             |  |  |
|          | Alternating cursor indicating operational status. |                                             |  |  |

When the Enter button is pressed in operation mode, the ACS-8910 will enter to Configuration Mode.

Note: In Configuration Mode, the ACS-8910 automatically returns to the Operation Mode when it remains inactive for 3 minutes.

# 3.2 The Controller Box

The controller box includes RAID controller board, control panel interface, box cover, screw mount and rear connector board.

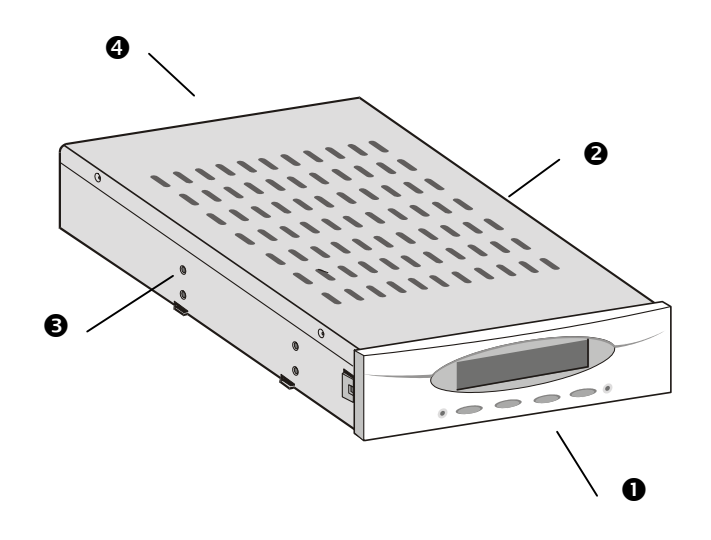

- Front Panel/Interface
- **2** Cover
- Screw Mount
- A Rear/Connectors

# 3.3 The Control Panel

The ACS-8910 Control Panel consists of a two line by the 16 character LCD display, 4 push button switches and 6 LED indicators. It provides a way to configure and monitor the operation of the ACS-8910.

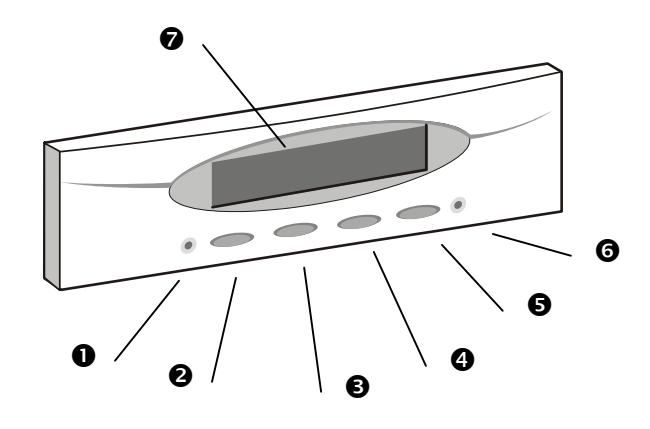

#### **ACS-8910** Control Panel

- Activity LED, indicates data is being accessed
- Scroll Up button
- Scroll Down button
- Select button (ENT), to select an option
- Escape button (ESC), to return to the previous menu or cancel a selection
- **6** Power LED,
- LCD, to display messages for configuration

### 3.3.1 Control Panel Key Definitions

A menu of configuration options shows on the LCD Display Panel. By pressing the  $\blacktriangle$ ,  $\bigtriangledown$ , ENT and ESC buttons, you can traverse the various options from the menu and configure the desired parameters. These buttons perform the following functions:

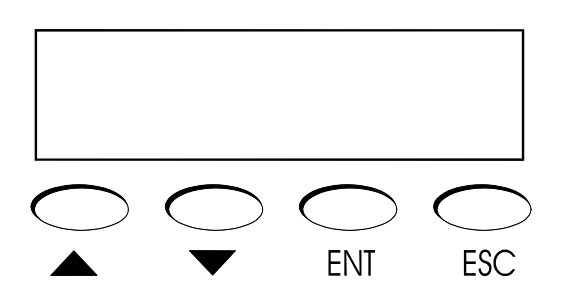

(▲) repeatedly press up arrow key until the required item is displayed
 (▼) repeatedly press down arrow key until the required item is displayed
 ENT: select a menu item, open a sub-menu, and select a value.
 ESC: exit a sub-menu and return to the previous menu.

# 3.4 Memory Module

The ACS-8910 controller requires a minimum of 32 MB DRAM SO DIMM (Small Outline, Dual Inline Memory Modules) installed in the socket on the controller board in order to operate. The controller box is normally delivered without any DRAM installed.

**SO-DIMM Specification** 

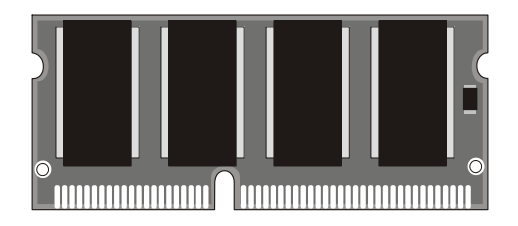

| Minimum                        | Recommended                |
|--------------------------------|----------------------------|
| 144-pin SDRAM SO DIMM          | SDRAM                      |
| modules (PC-100, 60~80 ns).    |                            |
| SO DIMM module, with or        | With parity, for security  |
| without parity.                |                            |
| Minimum of one SO DIMM with    | Minimum of 32 MB, more     |
| 32 MB. The memory card socket  | memory (Up to 512MB)       |
| can support 32, 64, 128 or 512 | equals better performance. |
| MB of memory.                  | The size of the memory     |
|                                | module defines the cache   |
|                                | writing space available to |
|                                | the ACS-8910.              |

NOTE: The ACS-8910 controller can only accept some specified types of SO DIMM memory modules. Check the table below to find supported modules.

| <b>SDRAM Architecture</b> |                              |
|---------------------------|------------------------------|
| 512 MB                    | 16 (32M x 8)                 |
| 256 MB                    | 16 (16M x 8), 8 (32M x 8) or |
|                           | 8 (16M x 16)                 |
| 128 MB                    | 16 (8M x 8), 8 (16M x8), 8   |
|                           | (8M x16) or                  |
|                           | 4 (16M x 16)                 |
| 64 MB                     | 8 (8M x 8), 8 (4M x 16) or 4 |
|                           | (8M x 16)                    |
| 32 MB                     | 4 (4M x 16)                  |

#### 3.4.1 Installing SO DIMM Module

Please follow below instructions to install SO-DIMM module.

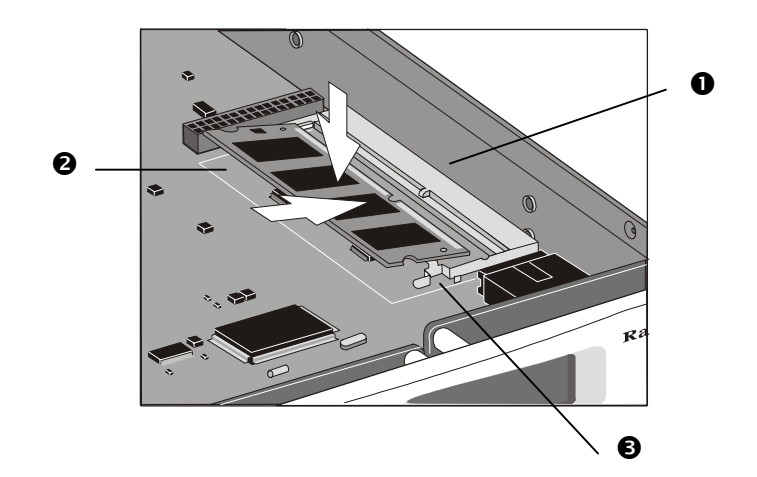

- 1. Power off the system and disconnect the power connector.
- 2. Locate the SO DIMM socket **0** on the controller board.
- 3. To install a memory card, hold the memory card **2** with the edge connector side towards the slot. The edge connector is divided into two unequal lengths. With the controller box facing you, the shortest edge is closest to the front of the box, the longest end is nearest the back.
- 4. Hold the card at a shallow angle (about 25 degrees) and insert the edge connector into the connector slot. The "gold teeth" of the edge connector should no longer be visible when the card is fully inserted.
- 5. Press the module downwards so that it is flat inside the compartment. You can hear an audible click as the latches **⑤** of the connector lock the card in place.

To remove a module that is already in place, unhook the latches on either side of the module. Put the card in vertical position., and lift it out of the socket.

# 3.5 Installing Cables

There are three kinds of cables attached in the package of ACS-8910. They are "80 Pins IDE cables", "Extension Cable (3-in-1)" and "10-pin to 9-pin D-sub male Interface Cable". Follow the instructions to complete the cable installation as described below.

### 3.5.1 80 Pins IDE cables

The following drawing shows the steps on how to install the eight pieces of 80 Pins IDE Cables.

- 1. Connect **1** and **4**, **2** and **5**.
  - 2. Connect <sup>(3)</sup> with a standard IDE hard drive, or a hot swappable mobile rack that was inserted an IDE hard drive.
  - 3. Repeat Step1 and 2 to complete the installation of eight pieces of 80 Pins IDE Cables and hard drives.

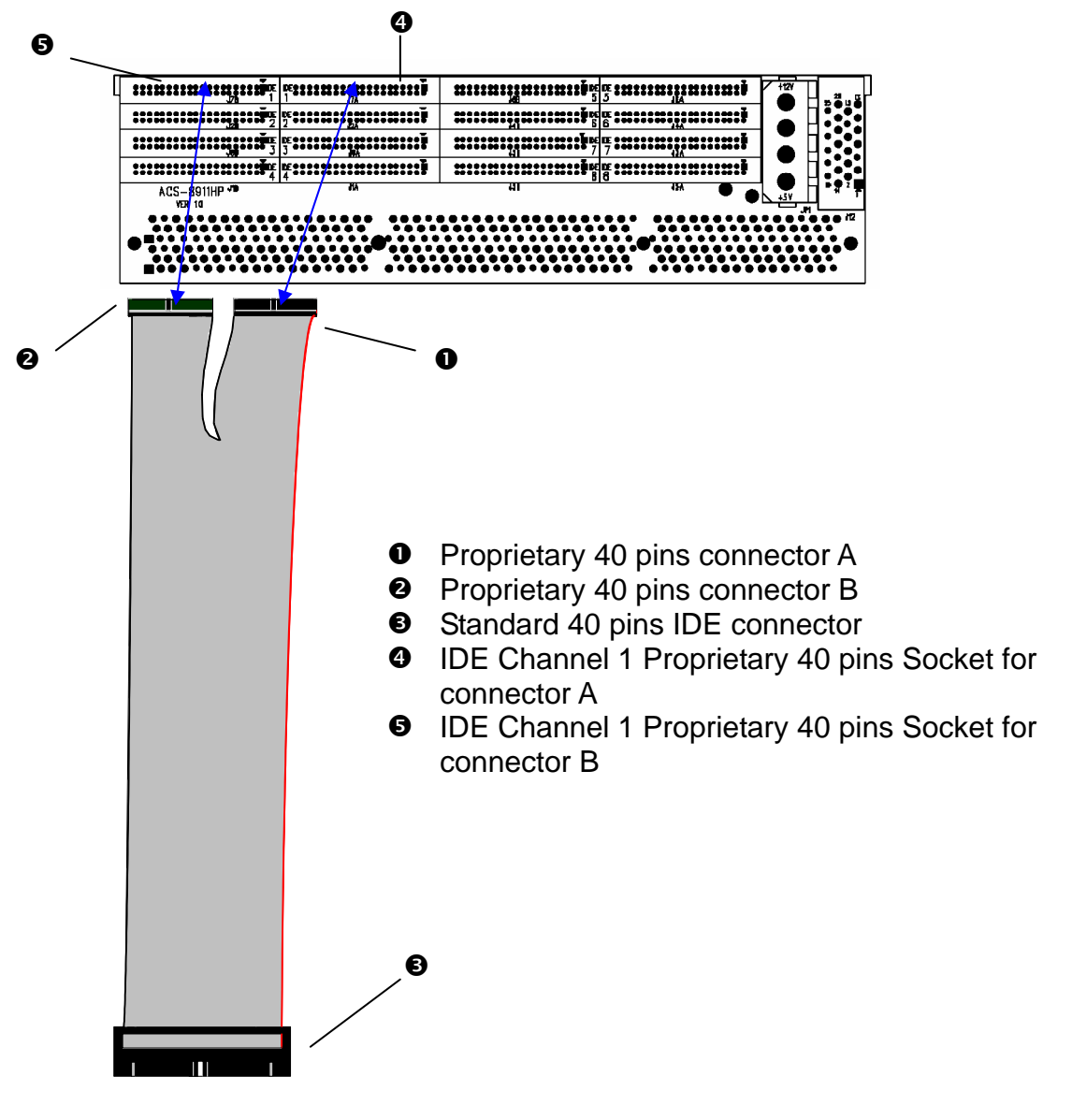

### 3.5.2 Extension Cable (3-in-1)

The rear side of the ACS-8910 controller box has a connector for connecting an extension cable. This extension cable splits into three cables, each used to offer connectivity to a specific feature.

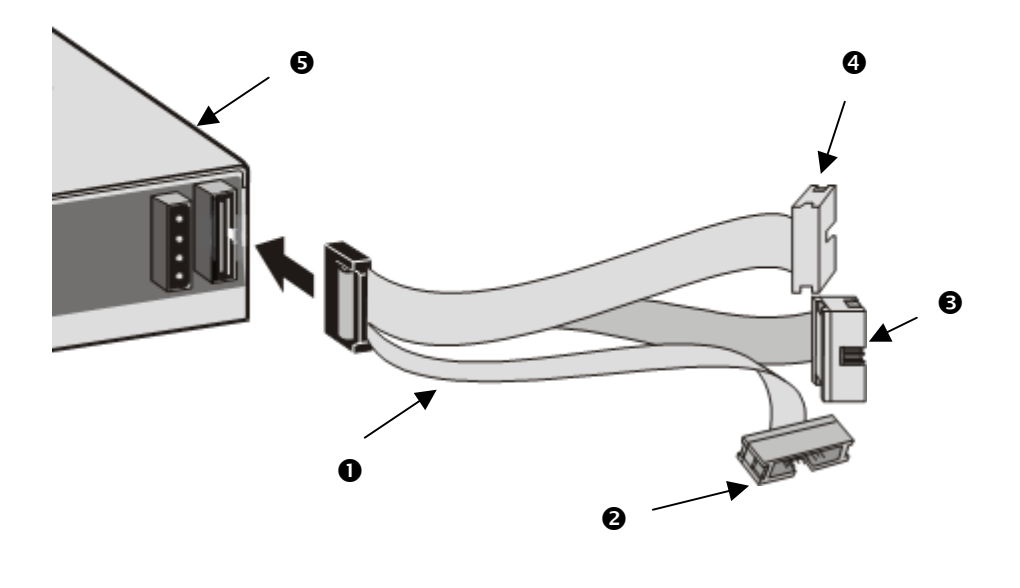

- Extension Cable
- 2 Connection for a UPS and FAN device
- Connection for a Modem
- **4** Connection for VT-100 or ANSI terminal-emulation
- **G** Connector for Extension Cable

Note: The usage of each cable is clearly marked. All three functions offered through the extension cable can be simultaneously connected.

### 3.5.3 10-pin to 9-pin D-sub male Interface Cable

The ACS-8910 controller can be configured via PC running a VT-100 or ANSI terminal-emulation. In order to connect to PC, you need to connect an additional interface cable to the extension cable, which converts the RS-232 signal of the 10-pin header connector into a 9-pin D-sub male connector. The pin-layout of the 9-pin D-sub male connector is similar to that of PC's serial power and is set as a DTE device.

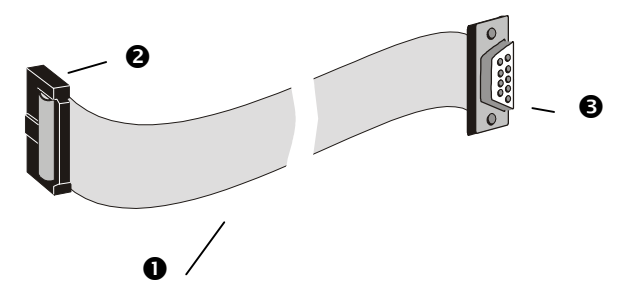

- **1**0-pin to 9-pin D-sub male Interface Cable
- **2** 10-pin header
- **3** 9-pin male D-sub header

#### **GUIDELINES:**

- The serial port's default is set at 19200 baud, 8 bit, 1 stop bit, and no parity. Use the COM1 serial port of the controller. The baud rate can be changed using the interface on front panel.
- When using PC as a terminal, any VT-100 compatible terminal software will work.

Refer to Chapter 5 for more information on configuring the ACS-8910 through a VT-100/ANSI terminal session.

# 3.6 Daughter-Board (optional)

Additional features that will become available through adding the optional proprietary daughter-board to the ACS-9900:

### **3.6.1 Daughter-Board Specifications**

- Single Fiber Channel and the bandwidth up to 2Gbits
- Dual Fiber Channel and the bandwidth up to 2Gbits
- Single SCSI Channel and the bandwidth up to 160MB
- Dual SCSI Channel and the bandwidth up to 160MB
- ...

Follow the documentation that comes with the daughter-board for directions on how to install the daughter-board in the controller board.

Note: Please refer to Section 4.1.5&4.1.6 for Dual Host Configuration.

# 4. Configuring ACS-8910

The following sections describe how to configure the ACS-8910. To configure the ACS-8910 you must configure the RAID settings and the SCSI settings. After these two steps are completed the ACS-8910 will perform as a normal SCSI hard disk to the host system.

# 4.1 Initial RAID Configuration

This section provides instructions on how to setup a RAID configuration by using the front control panel of the ACS-8910. Alternatively, the RAID configuration can be set up from the remote terminal or the terminal emulation program that can be found on your computer. Refer to section **6 Monitor Utility** for more details on RAID configuration by using the RS-232 port and monitor utility.

| For         | Section |
|-------------|---------|
| Quick Setup | 4.1.1   |
| Single Host | 4.2.1   |
| Dual Host   | 4.2.4   |

#### 4.1.1 Quick Setup

- 1. Turn on the ACS-8910 from power supply switch.
- 2. Press the [ENT] button to display the "Main Menu" menu.
- 3. Press the [ENT] button to open the "0 Quick Setup" menu.
- 4. Repeatedly press the [▼] button until the "01 Quick Setup" menu is displayed then press the [ENT] button.
- 5. Repeatedly press the [▼] button until the "011 Reconfirm" menu is displayed, then press the [ENT] button.
- 6. Select "Yes" to change an existing RAID configuration.

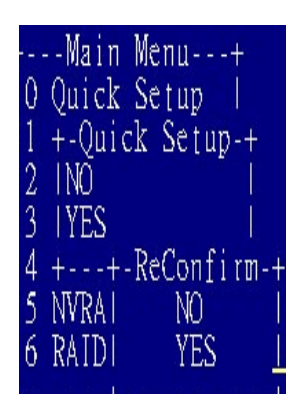

### **4.1.2 Single Host Configuration**

- 1. Turn on the ACS-8910 from power supply switch.
- 2. Press the [ENT] button to display the "Main Menu" menu.
- 3. Press the [ENT] button to open the "1 RAID Params" menu.
- Repeatedly press the [♥] button until the "11 Re-conf RAID" menu is displayed then press the [ENT] button.
- Repeatedly press the [♥] button until the "12 RAID Level" menu is displayed then press the [ENT] button.
- Select the listed "0, 1,5" to configure a RAID Level, then press the [ENT] button.
- Repeatedly press the [▼] button until the "13 Disk Number" menu is displayed, then press the [ENT] button.
- Press the [♥] buttons to select the number of disks to configure for the ACS-8910, then press the [ENT] button.

NOTE: This disk number does not include "hot spare" disk.

- 9. Press the [ESC] button to return to the "Main Menu" menu.
- 10. Repeatedly press the [▼] button until the "2 SCSI Params" menu is displayed, then press the [ENT] button.
- 11. Repeatedly press the [▼] button until the "21 Set SCSI ID" menu is displayed, then press the [ENT] button.
- 12. Press the [♥] button to select a SCSI ID for ACS-8910, then press the [ENT] button.

#### NOTE: The default setting SCSI ID is 0.

13. Repeatedly press the [▼] button until the "22 Termination" menu is displayed, then press the [ENT] button.

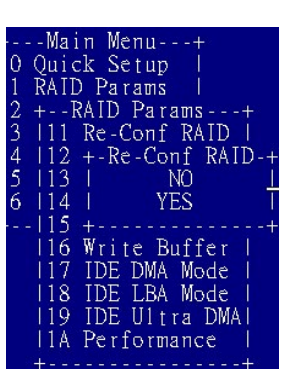

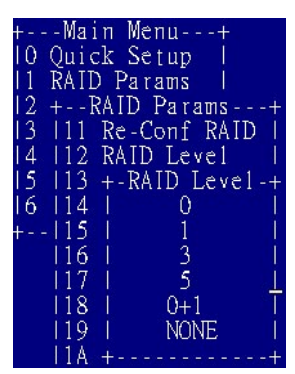

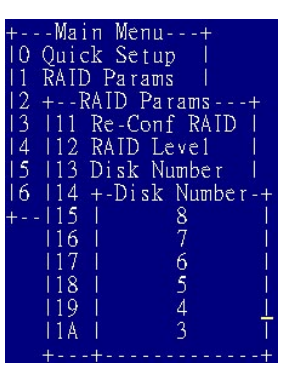

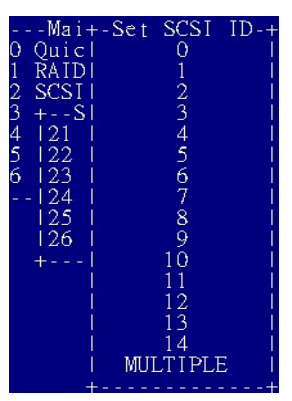

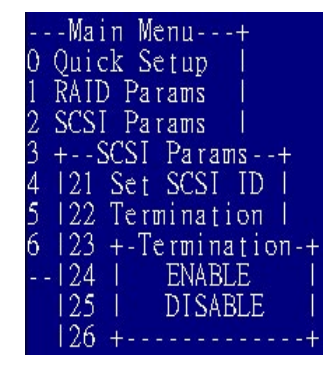

14. Press the [▼] buttons to enable or disable the SCSI termination for the ACS-8910, then press the [ENT] button.

NOTE: If the ACS-8910 is the only SCSI device on the bus or is at the end of a daisy chain, the termination should be enabled. If the ACS-8910 is in the middle of a daisy chain the termination should be disabled.

- 15. Repeatedly press the [▼] button until the "23 Tag Queuing" menu is displayed, then press the [ENT] button.
- 16. Press the  $[\mathbf{\nabla}]$  button to enable or disable the Tag Queuing for the ACS-8910, then press the [ENT] button.

NOTE: The default setting for Tag Queuing is "Enabled".

Tag Queuing allows the ACS-8910 to process multiple requests

#### in order to improve the performance.

17. Press the  $[\mathbf{\nabla}]$  button to select the "24 Speed" and "25 Wide" menu.

18. Follow the list below to setup SCSI interface of Host.

| Speed/Wide      | Wide    | Fast  | Ultra | Ultra2 | Ultra 3 |
|-----------------|---------|-------|-------|--------|---------|
| SCSI Interface  |         |       |       |        |         |
| SCSI-2          | Disable | [ENT] |       |        |         |
| Wide SCSI       | Enable  | [ENT] |       |        |         |
| Ultra SCSI      | Disable |       | [ENT] |        |         |
| Ultra Wide SCSI | Enable  |       | [ENT] |        |         |
| Ultra 2 SCSI    | Enable  |       |       | [ENT]  |         |

- 19. Press the [ESC] button to return to the "Main Menu" menu.
- 20. Repeatedly press the [♥] button until the "5 NVRAM" menu is displayed, then press the [ENT] button.
- 21. Repeatedly press the [♥] button until the "51 Update NVRAM" menu is displayed, then press the [ENT] button.

| +Main Menu+           |
|-----------------------|
| 10 Quick Setup        |
| 1 RAID Params         |
| 12 SCSI Params        |
| 13 +SCSI Params+      |
| 4  21 Set SCSI ID     |
| 5  22 Termination     |
| 16 123 Tag Queueingl  |
| +124 +-Tag Queueing-+ |
| 125 I ENABLE I        |
| 26   DISABLE          |
| +++                   |

| Main Menu+         |
|--------------------|
| 0 Quick Setup      |
| 1 RAID Params      |
| 2 SCSI Params      |
| 3 +SCSI Params+    |
| 4  21 Set SCSI ID  |
| 5  22 Termination  |
| 6  23 Tag Queueing |
| 24 Speed           |
| 25 +-Speed-+       |
| 26  U1tra2         |
| + Ultra  +         |
| IFast I            |
| ++                 |

| +Main     | Menu+       |
|-----------|-------------|
| 10 Ouick  | Setup       |
| 11 RAID P | arams       |
| 12 SCSI F | arams I     |
| 13 + 505  | I Params+   |
| 14 121 Se | + SCSI ID I |
| 15 122 Te | rmination   |
| 16 122 TC | a Augusinal |
|           | g Queuerngi |
| +124 δβ   | ו נוסשי     |
| 25 Wi     | de l        |
| 126 +-    | Wide+ I     |
| + E       | NABLE  +    |
| ۱D        | ISABLET     |
|           | -           |

- 22. Repeatedly press the [♥] button until the "Yes" option is displayed, then press the [ENT] button.
- 23. Repeatedly press the [▼] button until the "53 Restart" menu is displayed, then press the [ENT] button.
- 24. Repeatedly press the [♥] button until the "Yes" option is displayed, then press the [ENT] button.

NOTE: This will automatically restart the ACS-8910.

| +<br> 0 (<br> 1 H<br> 2 S<br> 3 H<br> 4 S<br> 5 N<br> 6 - | -Main Menu+<br>Duick Setup  <br>RAID Params  <br>RS232 Params  <br>RS232 Params  <br>System Params <br>WRAM    <br>+NVRAM+  <br>151 Update NVRAM     |
|-----------------------------------------------------------|----------------------------------------------------------------------------------------------------|
| +<br> 0 (<br> 1                                           | 52 +-Update NVRAM-+<br> 53   NO  <br>   YES  <br> ++<br>-Main Menu+<br>Quick Setup  <br>RAID Params  <br>SCSL Barams                                 |
| 3<br> 4<br> 5<br> 6<br>+                                  | SCSI Params  <br>RS232 Params  <br>System Params <br>NVRAM  <br>+NVRAM+<br> 51 Update NVRAM <br> 52 Erase NVRAM  <br> 53 Restart  <br> 53 Restart ++ |

#### **4.1.3 Single Host Configuration for Logical Units**

The ACS-8910 RAID controller can support up to 8 logical units. A RAID array can be divided into multiple logical units. A logical unit is that portion of a disk array seen by the host system as a single logical device. Each logical unit is identified to the host by its Logical Unit Number.

- 1. Please complete the Single host configuration steps first.
- 2. Press the [ENT] button to open the "6 RAID Funcs" menu.
- 3. Repeatedly press the [▼] button until the "62 Init R5/R3" menu is displayed, then press the [ENT] button.
- Repeatedly press the [▼] button until the "STOP" option is displayed, then press the [ENT] button.
- 5. Press the [ESC] button to return to the "Main Menu" menu.
- 6. Press the [ENT] button to open the "1 RAID Parmas" menu.
- 7. Press the [▼] button until the "14 Slice" menu is displayed,then press the [ENT] button.

**NOTE**: The Slice will allow you to divide the partition size of the ACS-8910.

- Repeatedly press the [▼] button until the "141 Slice0(MB)" menu is displayed, then press the [ENT].
- 9. Key-in the capacity that required for Slice 0, then press the [ENT] button.
- 10. Press the  $[\mathbf{\nabla}]$  button to select from "142 Slice 1(MB)" to "148 Slice7(MB)", then follow the steps 8 and 9.
- 11. Press the [ESC] button to return to the "Main Menu" menu.
- 12. Repeatedly press the [♥] button until the "2 SCSI Params" menu is displayed, then press the [ENT] button.

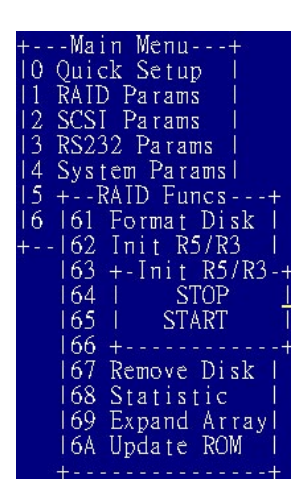

| +Main Menu+           |
|-----------------------|
| 10 Quick Setup        |
| 1 RAID Params         |
| 12 +RAID Params+      |
| 13  11 Re-Conf RAID   |
| 4 12 RAID Level       |
| 15 113 Disk Number 1  |
| 16 114 Slice          |
| +115 +Slice+          |
| [16 [141 Slice0 (MB)] |
| 117 11+Slice0 (MB)-   |
| 118 111194            |
| 119 11+               |
| 114 1145 Sliced (MB)  |
| + 1146 Slice5 (MB)    |
| 1147 Slice6 (MB)      |
| 1147 STICCO (MD)      |
| 1148 SILCET (MD)      |
|                       |

| +  | Ma i | n Mer  | 1u+     |      |
|----|------|--------|---------|------|
| 0  | Quic | k Set  | up I    |      |
| 11 | RAII | ) Para | ims I   |      |
| 12 | SCS1 | Para   | ums I   |      |
| 13 | +5   | SCSI F | arams   | +    |
| 14 | 121  | Set S  | SCSI II |      |
| 15 | 122  | Termi  | nation  | n L  |
| 16 | 123  | Tag (  | )+-Lun  | 0-+  |
| +  | -124 | +-Lur  | IDISAI  | BLEI |
|    | 125  | 1261   | ISlice  | e 01 |
|    | 126  | 1262   | ISlice  | e 1Ī |
|    | +    | 1263   | ISlice  | e 21 |
|    |      | 1264   | ISlice  | e 31 |
|    |      | 1265   | ISlice  | e 41 |
|    |      | 1266   | ISlice  | e 51 |
|    |      | 1267   | ISlice  | e 6l |
|    |      | 1268   | ISlice  | e 71 |

- 13. Repeatedly press the [▼] button until the "26 LUN map" menu is displayed, then press the [ENT] button.
- 14. Repeatedly press the [▼] button until the "2161 LUN 0" menu is displayed, then press the [ENT] button.
- 15. Follow the next table to setup "LUN" menu.

| LUN 0 | Slice 0 |
|-------|---------|
| LUN 1 | Slice 1 |
| LUN 2 | Slice 2 |
| LUN 3 | Slice 3 |
| LUN 4 | Slice 4 |
| LUN 5 | Slice 5 |
| LUN 6 | Slice 6 |
| LUN 7 | Slice 7 |

NOTE: The LUN numbers depend on how many slices you set.

- 16. Press the [ESC] button to return to the "Main Menu" menu.
- 17. Repeatedly press the [▼] button until the "5 NVRAM" menu is displayed, then press the [ENT] button.
- 18. Repeatedly press the  $[\downarrow]$  button until the "51 Update NVRAM" menu is displayed, then press the [ENT] button.
- 19. Repeatedly press the [▼] button until the "Yes" option is displayed, then press the [ENT] button.
- 20. Repeatedly press the [▼] button until the "53 Restart" menu is displayed, then press the [ENT] button.
- 21. Repeatedly press the [♥] button until the "Yes" option is displayed, then press the [ENT] button.
- 22. Press the [ENT] button to open the "6 RAID Funcs" menu.

rams 'a ram VVRAN Update NVRAMI Jpdate NVRAM

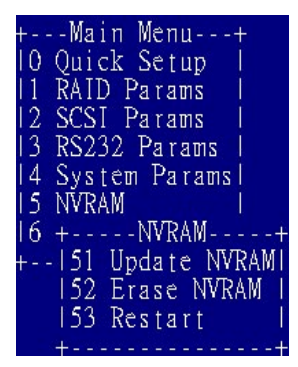

- 23. Repeatedly press the [▼] button until the sub-menu "62 Init R5/R3" option is displayed, then press the [ENT] button.
- 24. Repeatedly press the [♥] button until the "START" option is displayed, then press the [ENT] button.

NOTE: The ACS-8910 is now configured completely for logical units.

| +  | Mai          | n M  | enu- | +        | 8   |
|----|--------------|------|------|----------|-----|
| 10 | Quic         | k S  | etur | <b>)</b> |     |
| 11 | RAIL         | ) Pa | rams | ;        |     |
| 12 | SCS1         | Pa   | rams | :        |     |
| 13 | <b>RS2</b> 3 | 2 P. | aran | ns I     |     |
| 14 | Syst         | en l | Para | ims l    |     |
| 15 | +            | RAID | Fur  | 1CS -    | +   |
| 16 | 161          | For  | na t | Dis]     | κI  |
| +  | 162          | Ini  | t Rf | 5/R3     |     |
|    | 163          | +-I: | nit  | R5/1     | R3  |
|    | 164          |      | ST   | 'OP      |     |
|    | 165          |      | STA  | RT       |     |
|    | 166          | +    |      |          |     |
|    | 167          | Rem  | ove  | Disl     | k I |
|    | 168          | Sta  | tist | ic       | Ì.  |
|    | 169          | Exp. | and  | Arra     | ayl |
|    | 16A          | Upd. | ate  | ROM      |     |

# **4.1.4 EXAMPLE for Logical units of Single Host Configuration**

# Example 1 :

# **Ordinary Setup for logical units:**

| Disk         | 5 GB x 6 | Partition   | 4    |
|--------------|----------|-------------|------|
| On-line Disk | 5        | Partition 1 | 5 GB |
| Spare Disk   | 1        | Partition 2 | 8 GB |
| RAID Level   | 5        | Partition 3 | 7 GB |
| SCSI ID      | 3        | Partition 4 | 5 GB |

# ACS-8910 Configuration:

| Step | Menu            | Setting |
|------|-----------------|---------|
| 1    | 11 Re-conf RAID | Yes     |
| 2    | 12 RAID Level   | 5       |
| 3    | 13 Disk Number  | 5       |
| 4    | 21 Set SCSI ID  | 3       |
| 5    | 51 Update NVRAM | Yes     |
| 6    | 53 Restart      | Yes     |
| 7    | 62 Init R5      | STOP    |
| 8    | 141 Slice 0     | 5000 MB |
| 9    | 142 Slice 1     | 8000 MB |
| 10   | 143 Slice 2     | 7000 MB |
| 11   | 144 Slice 3     | 5000 MB |
| 12   | 261 LUN 0       | Slice 0 |
| 13   | 262 LUN 1       | Slice 1 |
| 14   | 263 LUN 2       | Slice 2 |
| 15   | 264 LUN 3       | Slice 3 |
| 16   | 51 Update NVRAM | Yes     |
| 17   | 53 Restart      | Yes     |
| 18   | 62 Init R5      | START   |

# Example 2 :

| Disk         | 5 GB x 6 | Partition   | 4                |
|--------------|----------|-------------|------------------|
| On-line Disk | 5        | Partition 1 | 5 GB / SCSI ID 2 |
| Spare Disk   | 1        | Partition 2 | 8 GB / SCSI ID 4 |
| RAID Level   | 5        | Partition 3 | 7 GB / SCSI ID 1 |
|              |          | Partition 4 | 5 GB / SCSI ID 0 |

# Multiple SCSI ID Setup for logical unit:

# ACS-8910 Configuration:

| Step | Menu                    | Setting  |  |
|------|-------------------------|----------|--|
| 1    | 11 Reconf RAID          | Yes      |  |
| 2    | 12 RAID Level           | 5        |  |
| 3    | 13 Disk Number          | 5        |  |
| 4    | 51 pdate NVRAM          | Yes      |  |
| 5    | 53 Restart              | Yes      |  |
| 6    | 62 Init R5              | STOP     |  |
| 7    | 141 Slice 0             | 5000 MB  |  |
| 8    | 142 Slice 1             | 8000 MB  |  |
| 9    | 143 Slice 2             | 7000 MB  |  |
| 10   | 144 Slice 3             | 5000 MB  |  |
| 11   | 21 SCSI ID              | MULTIPLE |  |
| 12   | 261 LUN 0 ( SCSI ID 0 ) | Slice 3  |  |
| 13   | 262 LUN 1 ( SCSI ID 1 ) | Slice 2  |  |
| 14   | 263 LUN 2 ( SCSI ID 2 ) | Slice 0  |  |
| 15   | 264 LUN 4 ( SCSI ID 4 ) | Slice 1  |  |
| 16   | 51 Update NVRAM         | Yes      |  |
| 17   | 53 Restart              | Yes      |  |
| 18   | 62 Init R5              | START    |  |

### **4.1.5 Dual Host Configuration**

# Note: This Section is only performed when the daughter board is connected to the ACS-8910 controller.

- 1. Turn on the ACS-8910 from power supply switch.
- 2. Press the [ENT] button to display the "Main Menu" menu.
- 3. Press the [ENT] button to open the "1 RAID Params" menu.
- Repeatedly press the [▼] button until the "11 Re-conf RAID" menu is displayed, then press [ENT] button.
- Repeatedly press the [▼] button until the "12 RAID Level" menu is displayed, then press the [ENT] button.
- Select the listed "0, 1,3,0+1,5" to configure a RAID Level, then press the [ENT] button.
- Repeatedly press the [▼] button until the "13 Disk Number" menu is displayed, then press the [ENT] button.
- Press the [♥] button to select the number of the disks to configure the ACS-8910, then press the [ENT] button.

#### NOTE: The disk number does not include "hot spare".

- 9. Press the [ESC] button to display the "Main Menu" menu.
- 10. Repeatedly press the  $[\mathbf{\nabla}]$  button until the "21 Primary SCSI" menu is displayed, then press the [ENT] button.
- 11. Repeatedly press the [▼] button until the "211 Set SCSI ID" menu is displayed, then press the [ENT] button.
- 12. Press the [▼] button to select a SCSI ID for ACS-8910, thenpress the [ENT] button.

NOTE: The default setting is SCSI ID 0.

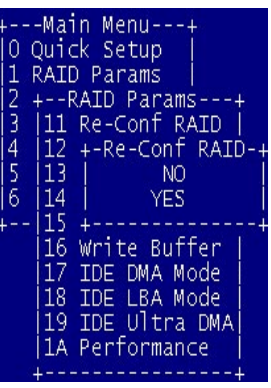

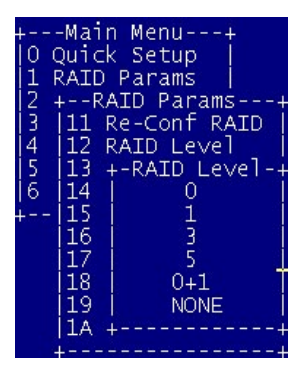

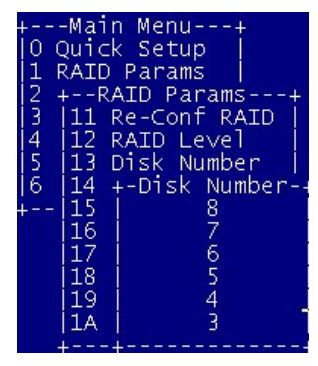

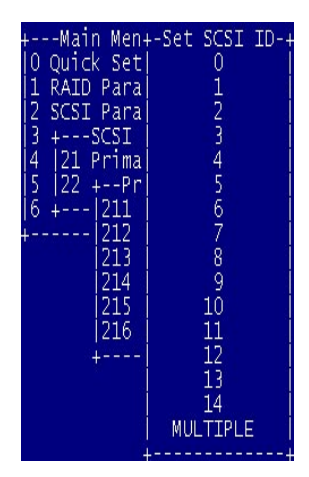

- 13. Repeatedly press the [▼] button until the "212 Termination" menu is displayed, then press the [ENT] button.
- 14. Press the [♥] button to enable or disable the SCSI termination for ACS-8910, then press the [ENT] button.
  NOTE: If the ACS-8910 is the only SCSI device on the bus or is at the end of a daisy chain the termination should be enabled. If the ACS-8910 is in the middle of a daisy chain the termination should be disabled.
- 15. Repeatedly press the [▼] button until the "213 Tag Queuing" menu is displayed, then press the [ENT] button.
- 16. Press [♥] button to enable or disable the Tag Queuing for ACS-8910, then press the [ENT] button.

NOTE: The default setting for Tag Queuing is "Enabled". Tag Queuing allows the ACS-8910 to process multiple requests thus improving performance.

- 17. Press the [♥] button to select the "214 Ultra" and "215 Wide" menu.
- 18. Follow the list below to setup SCSI interface of Host

| Speed/Wide      | Wide    | Fast  | Ultra | Ultra2 | Ultra 3 |
|-----------------|---------|-------|-------|--------|---------|
| SCSI Interface  |         |       |       |        |         |
| SCSI-2          | Disable | [ENT] |       |        |         |
| Wide SCSI       | Enable  | [ENT] |       |        |         |
| Ultra SCSI      | Disable |       | [ENT] |        |         |
| Ultra Wide SCSI | Enable  |       | [ENT] |        |         |
| Ultra 2 SCSI    | Enable  |       |       | [ENT]  |         |

19. Press the [ESC] button and the [♥] button until the "22Secondary Host" menu is displayed, then press the [ENT] button.

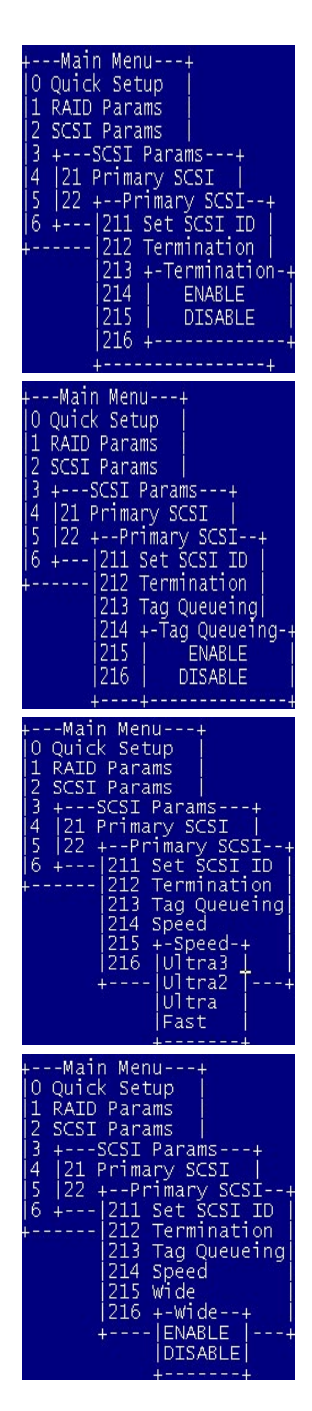

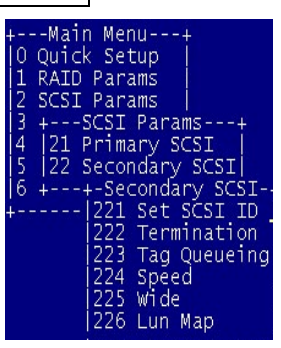

36
- 20. Repeat the steps from 11 to 18 to select the Secondary Host.
- 21. Repeatedly press the [▼] button until the "5 NVRAM" menu is displayed, then press the [ENT] button.
- 22. Repeatedly press the [♥] button until the "51 Update NVRAM" menu is displayed, then press the [ENT] button.
- 23. Repeatedly press the [▼] button until the "Yes" option is displayed, then press the [ENT] button.
- 24. Repeatedly press the [▼] button until the "53 Restart" menu is displayed, then press the [ENT] button.
- 25. Repeatedly press the [♥] button until the "Yes" option is displayed, then press the [ENT] button.

#### NOTE: This will automatically restart the ACS-8910.

- 26. Press the [ENT] button to open the "6 RAID Funcs" menu.
- 27. Press the [♥] button until the sub-menu "62 Init R5/R3" option is displayed, then press [ENT] button.
- 28. Repeatedly press the [▼] button until the "STOP" option is displayed, then press the [ENT] button
- 29. Press the [ESC] button to return to the "Main Menu" menu.
- 30. Press the [ENT] button to open the "1 RAID Parmas" menu.
- 31. Repeatedly press the [♥] button until the sub-menu "14Slice" option is displayed, then press the [ENT] button.

NOTE: The Slice will allow you to divide the partition size of ACS-8910.

- 32. Repeatedly press the [▼] button until the "141 Slice0(MB)" menu is displayed.
- 33. Key-in the capacity that required for Slice 0, then press the [ENT] button.

| +Main Menu+        |
|--------------------|
| O Quick Setup      |
| 1 RAID Params      |
| 2 SCSI Params      |
| 3 RS232 Params     |
| 4 System Params    |
| 15 NVRAM           |
| 16 ++              |
| +[51 Update NVRAM] |
| 152 +-Update NVRAM |
| IS3 NO             |
| +  YES             |

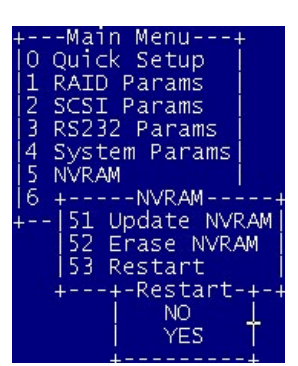

| +<br> 1  <br> 2 :<br> 3  <br> 4 :<br> 6<br>+ | Main Menu+<br>Duick Setup  <br>AID Params  <br>SCSI Params  <br>S232 Params  <br>System Params <br>RAID Funcs++<br>61 Format Disk  <br>62 Init R5/R3  <br>63 +-Init R5/R3 -<br>64   STOP<br>65   START<br>66 +<br>67 Remove Disk  <br>68 Statistic |  |
|----------------------------------------------|----------------------------------------------------------------------------------------------------|--|
|                                              | 67 Remove Disk                                                                                                    |  |
|                                              | 68 Statistic                                                                                                    |  |
|                                              | 6A Update ROM                                                                                                    |  |
|                                              | +                                                                                                    |  |

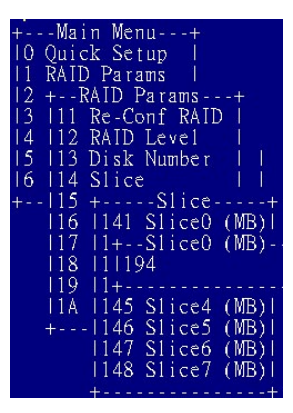

- 34. Press the [♥] button to select from "142 Slice 1(MB)" to "148 Slice7(MB)", then repeat the steps 8 and 9.
- 35. Press the [ESC] button to return to the "Main Menu" menu.
- 36. Repeatedly press the [♥] button until the "21 Primary SCSI" menu is displayed, then press the [ENT] button.
- 37. Repeatedly press the [♥] button until the "216 LUN map" menu is displayed, then press the [ENT] button.
- 38. Repeatedly press the [▼] button until the "2161 LUN 0" menu is displayed, then press the [ENT] button.
- 39. Follow the table shown below to setup the "LUN"

| LUN 0 | Slice 0 |
|-------|---------|
| LUN 1 | Slice 1 |
| LUN 2 | Slice 2 |
| LUN 3 | Slice 3 |
| LUN 4 | Slice 4 |
| LUN 5 | Slice 5 |
| LUN 6 | Slice 6 |
| LUN 7 | Slice 7 |

| Main Menu+           |
|----------------------|
| 0 Quick Setup        |
| 1 RAID Params        |
| 2 SCSI Params        |
| 3 +SCSI Params+      |
| 4 21 Primary SCSI    |
| 5  22 Secondary SCSI |
| 6 ++-Secondary SCSI- |
| 221 Set SCSI ID .    |
| 222 Termination      |
| 223 Tag Queueing     |
| 224 Speed            |
| 225 Wide             |
| 226 Lun Map          |
| +                    |

- NOTE: The LUN numbers depend on how many slices you set.
  40. Press the [ESC] button and the [♥] button until the "22
  Secondary Host" menu is displayed, then press the [ENT] button..
- 41. Repeat the steps from 36 to 39 to select the Secondary Host.
- 42. Press the [ESC] button to return to the "Main Menu" menu.
- 43. Repeatedly press the [▼] button until the "5 NVRAM" menu is displayed, then press the [ENT] button.
- 44. the [▼] button until the "51 Update NVRAM" menu is displayed, then press the [ENT] button.
- 45. Repeatedly press the [▼] button until the "Yes" option is displayed, then press the [ENT] button.

|   | Marn Menu i         |  |
|---|---------------------|--|
| 0 | Quick Setup         |  |
| 1 | RAID Params         |  |
| 2 | SCSI Params         |  |
| 3 | RS232 Params        |  |
| 4 | System Paramsl      |  |
| 5 | NVRAM I I           |  |
| 6 | ++ I                |  |
|   | -151 Update NVRAMI  |  |
|   | 52 +-Update NVRAM-+ |  |
|   | 153 I NO <u>I</u>   |  |
|   | +I YES T            |  |
|   |                     |  |

Main Man

- 46. Repeatedly press the [▼] button until the "53 Restart" menu is displayed, then press the [ENT] button.
- 47. Repeatedly press the [▼] button until the "Yes" option is displayed, then press the [ENT] button.
- 48. Press the [ENT] button to open the "6 RAID Funcs" menu.
- 49. Repeatedly press the [▼] button until the sub-menu "62 InitR5/R3" option is displayed, then press [ENT] button.
- 50. Repeatedly press the [▼] button until the "START" option is displayed, then press the [ENT] button.

NOTE: The ACS-8910 is now configured the Dual Host completely.

| +<br> 0<br> 1<br> 2<br> 3<br> 4<br> 5<br> 6<br>+   | Main Menu+<br>Quick Setup  <br>RAID Params  <br>SCSI Params  <br>RS232 Params  <br>System Params <br>NVRAM  <br>+NVRAM+<br>- 51 Update NVRAM <br> 52 Erase NVRAM  <br> 53 Restart                                                                                                    |
|----------------------------------------------------|----------------------------------------------------------------------------------------------------|
| +-<br> 0<br> 1<br> 2<br> 3<br> 4<br> 5<br> 6<br>+- | Main Menu+<br>Quick Setup  <br>RAID Params  <br>SCSI Params  <br>System Params  <br>+RAID Funcs+<br>161 Format Disk  <br>163 +-Init R5/R3  <br>163 +-Init R5/R3-+<br>164   STOP  <br>165   START  <br>166 ++<br>167 Remove Disk  <br>168 Statistic  <br>169 Expand Array <br>164 Update ROM |

# **4.1.6 EXAMPLE for Dual Host Configuration**

| Disk         | 8 GB x 6 | Host 1 SCSI ID       | 0     |
|--------------|----------|----------------------|-------|
| On-line Disk | 5        | Host 2 SCSI ID       | 0     |
| Spare Disk   | 1        | Partition for Host 1 | 25 GB |
| RAID Level   | 5        | Partition for Host 2 | 15 GB |

#### **Dual Host Setup :**

#### **ACS-8910** Configuration:

| Step | Menu                      | Setting  |
|------|---------------------------|----------|
| 1    | 11 Reconf RAID            | Yes      |
| 2    | 12 RAID Level             | 5        |
| 3    | 13 Disk Number            | 5        |
| 4    | 211 Set Primary SCSI ID   | 0        |
| 5    | 221 Set Secondary SCSI ID | 0        |
| 6    | 51 Update NVRAM           | Yes      |
| 7    | 53 Restart                | Yes      |
| 8    | 62 Init R5                | STOP     |
| 9    | 141 Slice 0               | 25000 MB |
| 10   | 142 Slice 1               | 15000 MB |
| 11   | 2161 Primary SCSI LUN 0   | Slice 0  |
| 12   | 2261 Secondary SCSI LUN 0 | Slice 1  |
| 13   | 51 Update NVRAM           | Yes      |
| 14   | 53 Restart                | Yes      |
| 15   | 62 Init R5                | START    |

If you wish to enable Host 1 to access to Host 2's partition, then the following setup requires to be added.

2162 Primary SCSI LUN 1Slice 1

If you wish to enable Host 2 to access to Host 1's partition, then the following setup requires to be added.

2262 Primary SCSI LUN 1Slice 0

### 4.1.7 Dual Host Configuration for Redundant Server & HA software

- 1. Please complete the Dual Host Configuration steps first.
- 2. Press the [Esc] button to display the "Main Menu" menu.
- 3. Repeatedly press the [♥] button until the "2 SCSI Params" menu is displayed, then press the [ENT] button.
- 4. Repeatedly press the [▼] button until the "216 LUN map" menu is displayed, then press the [ENT] button.
- 5. Repeatedly press the [▼] button until the "2161 LUN 0" menu is displayed, then press the [ENT] button.
- 6. Follow the table to setup "LUN"

| LUN 0 | Slice 0 |
|-------|---------|
| LUN 1 | Slice 1 |
| LUN 2 | Slice 2 |
| LUN 3 | Slice 3 |
| LUN 4 | Slice 4 |
| LUN 5 | Slice 5 |
| LUN 6 | Slice 6 |
| LUN 7 | Slice 7 |

#### NOTE: The LUN numbers depend on how many slices you set.

- Press the [ESC] button and the [♥] button until the "22
   Secondary Host" menu is displayed, then press the [ENT] button.
- 8. Repeat the steps from 4 to 6 to select the Secondary Host.
- 9. Press the [ESC] button to return to the "Main Menu" menu.
- 10. Repeatedly press the [▼] button until the "5 NVRAM" menu is displayed, then press the [ENT] button.
- 11. Repeatedly press the [▼] button until the "51 UpdateNVRAM" menu is displayed, then press the [ENT] button.
- 12. Repeatedly press the [▼] button until the "Yes" option is displayed, then press the [ENT] button.

| Main Menu+<br> 0 Quick Setup  <br>1 RAID Params  <br>2 SCSI Params  <br>3 +SCSI Params+<br>4  21 Primary SCSI  <br>5  22 +Primary SCSI+<br>16 + 211 Set SC+-Lun 0-<br> 212 +-Lun  DISABLE<br> 213  2161  Slice 0<br> 214  2162  Slice 1<br> 215  2163  Slice 3<br>+ 2165  Slice 4<br> 2168  Slice 7<br> 2168  Slice 7<br> 2168  Slice 7<br>+ |
|----------------------------------------------------------------------------------------------------|
|----------------------------------------------------------------------------------------------------|

| Main Menu+            |
|-----------------------|
| 0 Ouick Setup         |
| 1 RATD Params         |
| 2 SCST Darams         |
| z ocor rarano j       |
| 3 +SCSI Params+       |
| 4  21 Primary SCSI    |
| 5 22 Secondary SCST   |
| y fee accondary acart |
| 6 ++-Secondary SCSI   |
| 221 Set SCSI ID       |
| 222 Termination       |
| 1222 Terminación      |
| 223 Tag Queueing      |
| 224 Speed             |
|                       |
| izzo wide             |
| 1226 Lun Map          |
|                       |

| +Main Menu+         |
|---------------------|
| 10 Ouick Setup      |
| 11 RAID Params      |
| 12 SCSI Params      |
| 3 RS232 Params      |
| 14 System Paramsl   |
| IS NVRAM I I        |
| 6 ++                |
| + 51 Update NVRAM   |
| 52 +-Update NVRAM-+ |
| 53   NO <u> </u>    |
| +  YES              |
| ++                  |

- 13. Repeatedly press the [▼] button until the "53 Restart" menu is displayed ,then press the [ENT] button.
- 14. Repeatedly press the [▼] button until the "Yes" option is displayed, then press the [ENT] button.
  - NOTE: 1.This will automatically restart the ACS-8910
    2. The ACS-8910 is now configured the Dual Host for Redundant Server & HA software completely.

| + Main Menu +      |
|--------------------|
|                    |
| IO QUICK Setup I   |
| 1 RAID Params      |
| 12 SCSI Params     |
| 3 RS232 Params     |
| 4 System Params    |
| I 5 NVRAM I        |
| 6 +NVRAM+          |
| +151 Update NVRAMI |
| 52 Erase NVRAM     |
| 153 Restart        |
| ++                 |

# 4.1.8 Example for Redundant Server and HA software Configuration

| Disk           | 8 GB x 6 |
|----------------|----------|
| On-line Disk   | 5        |
| Spare Disk     | 1        |
| RAID Level     | 5        |
| Host 1 SCSI ID | 0        |
| Host 2 SCSI ID | 0        |

# Dual Host for Redundant Server and HA software Setup :

### ACS-8910 Configuration:

| Step | Menu                      | Setting |
|------|---------------------------|---------|
| 1    | 11 Reconf RAID            | Yes     |
| 2    | 12 RAID Level             | 5       |
| 3    | 13 Disk Number            | 5       |
| 4    | 211 Set Primary SCSI ID   | 0       |
| 5    | 221 Set Secondary SCSI ID | 0       |
| 6    | 51 Update NVRAM           | Yes     |
| 7    | 53 Restart                | Yes     |
| 8    | 62 Init R5                | STOP    |
| 9    | 2161 Primary SCSI LUN 0   | Slice 0 |
| 10   | 2261 Secondary SCSI LUN 0 | Slice 0 |
| 11   | 51 Update NVRAM           | Yes     |
| 12   | 53 Restart                | Yes     |
| 13   | 62 Init R5                | START   |

# 4.2 Expand the RAID capacity

The ACS-8910 provides the "Capacity expansion" function, which allows to expand current RAID capacity by adding a new disk into your RAID subsystem.

#### NOTE: ACS-8910 allows one disk fail when you execute this expansion function.

1. Adding a new disk to your RAID subsystem.

NOTE: Be sure the capacity of new added disk has the same or larger capacity than the existing on-line disk capacity.

- 2. Turn on the ACS-8910 from power supply switch.
- 3. Press the [ENT] button to display the "Main Menu" menu.
- Repeatedly press the [♥] button until the "06 RAID Func" menu is displayed, then press the [ENT] button.
- Repeatedly press the [▼] button until the "69 Expand Array" menu is displayed, then press the [ENT] button.
- 6. Select the listed "3, 4, 5,6, 7, 8, 9, 10, 11, 12, 13, " to expand disk number for RAID capacity, then press the [ENT] button.
- 7. Select "Yes" to execute the disk expansion.
- 8. Press the [ESC] button to return to the "Main Menu" menu.
- Repeatedly press the [▼] button until the "01 RAID Params" menu is displayed, then press the [ENT] button.
- 10. Repeatedly press the [▼] button until the "14 Slice" menu is displayed, then press the [ENT] button.
- 11. Repeatedly press the [▼] button until the "142 Slice 1" menu is displayed, then press [ENT] button.

NOTE: The expanded capacity will be allocated to the new slice. For example, if the Slice0, Slice1, and Slice2 are already existed before expanding the capacity, then the new added capacity can be found in Slice3.

12. The LCD will display the new capacity.

Now, you have expanded the RAID capacity, and the next step is to divide the slice capacity. (Refer to Section 4.1.3)

| Main Menu+          |
|---------------------|
| 0 Quick Setup       |
| 1 RAID Params       |
| 2 SCSI Params       |
| 3 RS232 Params      |
| 4 System Paramsl    |
| 5 +RAID Funcs+      |
| 6  61 Format Disk   |
| 162 Init R5/R3      |
| 163 +-Expand Array- |
| 164 1691 1 Disk     |
| 165 1692 +-1 Disk   |
| 166 1693 I NO       |
| 167 1694 1 YES      |
| 68 695 +            |
| 169 1696 6 Disks    |
| 164 1697 7 Disks    |
| ++                  |
|                     |

| Main Menu+          |
|---------------------|
| 0 Quick Setup       |
| 1 RAID Params       |
| 2 +RAID Params+     |
| 3  11 Re-Conf RAID  |
| 4  12 RAID Level    |
| 5  13 Disk Number   |
| 6  14 S1ice         |
| 15 +Slice+          |
| 16  141 Slice0 (MB) |
| 17  142 Slice1 (MB) |
| 18  1+Slice1 (MB)-  |
| 19  1  0            |
| 1A  1+              |
| + 146 Slice5 (MB)   |
| 147 Slice6 (MB)     |
| 148 Slice7 (MB)     |
| ++                  |

# 4.3 The ACS-8910 Configuration Menu

The ACS-8910 should be disconnected from the host system when running the Configuration Menu. The Main Menu consists of 6 categories. Each category is used to configure a different part of the ACS-8910 controller. The following shows the main menu categories. Each category has sub-menu and options. In the following sections, each main hierarchy will be described in details.

| Main Menu       |
|-----------------|
| 0 Quick Setup   |
| 1 RAID Params   |
| 2 SCSI Params   |
| 3 RS232 Params  |
| 4 System Params |
| 5 NVRAM         |
| 6 RAID Func     |
| 7 Special       |

### 4.3.1 Quick Setup menu

The Quick Setup menu, which provides a quickly RAID level 5 configuration. On the other hand, all the installed disks will be configured to RAID level 5.

| Sub-menu       | Settings                                                  | Default setting |  |
|----------------|-----------------------------------------------------------|-----------------|--|
| 01 Quick Setup | No, Yes                                                   | No              |  |
| Description:   | This procedure will provide a quickly way to setup a RAID |                 |  |
|                | 5 configuration.                                          |                 |  |
|                | NOTE 1: You will change to new setup if RAID old          |                 |  |
|                | configuration has exited.                                 |                 |  |
|                | NOTE 2: The original data will be lost if you execute     |                 |  |
|                | this quick setup.                                         | -               |  |

| Sub-menu     | Settings                                              | Default setting |  |
|--------------|-------------------------------------------------------|-----------------|--|
| 011 Reconfim | No, Yes                                               | No              |  |
| Description: | Re-confirm Quick Setup procedures.                    |                 |  |
| _            | NOTE: The RAID controller will re-start automatically |                 |  |
|              | after pressing "Yes" from Re-confirm menu             |                 |  |

# 4.3.2 RAID Params menu

The RAID Params menu configures the ACS-8910 for the different supported RAID levels. To avoid accidentally erasing an existing configuration you specified, using the "11 Re-Conf RAID" option, if you want to change the configuration.

NOTE: Any changes made to 11 Re-Conf RAID, 12 RAID Level, 13 Disk Number, 14 Slice and 15 Stripe will cause data on the drives to be permanently erased.

| Sub-menu       | Settings                               | Default setting |
|----------------|----------------------------------------|-----------------|
| 11 Reconf RAID | No, Yes                                | No              |
| Description:   | Change an existing RAID configuration. |                 |

| Sub-menu      | Settings              | Default setting |
|---------------|-----------------------|-----------------|
| 12 RAID Level | 0, 1, 0+1, 3, 5, None | 0+1             |
| Description:  | Specify a RAID Level. |                 |

| Sub-menu       | Settings                                                                                                | Default setting |
|----------------|----------------------------------------------------------------------------------------------------|-----------------|
| 13 Disk Number | 16,14,12, 10, 8, 6, 4, 2                                                                                | 12              |
| Description :  | Specify the number of disks in an array. The number is based on the number of physical disks installed. |                 |

| Sub-menu    | Sub-menu                                      | Setting |
|-------------|-----------------------------------------------|---------|
| 14 Slice    | 141 Slice0 – 148 Slice7                       | (MB)    |
| Description | Slice will allow to divide the partition size |         |

| Sub-menu       | Settings                                               | Default setting |
|----------------|--------------------------------------------------------|-----------------|
| 15 Stripe Size | 128, 64, 32, 16, 8,                                    | 128             |
| Description:   | Specify the size in blocks (1 block = $512$ bytes) the |                 |
|                | data stripe written to the disks.                      |                 |

| Sub-menu        | Settings                                                                                                    | Default setting                                   |
|-----------------|----------------------------------------------------------------------------------------------------|---------------------------------------------------|
| 16 Write Buffer | Enable, Disable                                                                                                    | Enable                                            |
| Description:    | Use to buffer write operation of the second second | erations using memory.<br>e write performance for |

| Sub-menu     | Sub options                                     | Settings         | Default |
|--------------|-------------------------------------------------|------------------|---------|
|              |                                                 |                  | setting |
| 17 DMA Mode  | 171 Disk 1                                      | 0, 1, 2, 3, 4, 5 | 5       |
|              | 172 Disk 2                                      | 0, 1, 2, 3, 4, 5 | 5       |
|              | 173 Disk 3                                      | 0, 1, 2, 3, 4, 5 | 5       |
|              | 174 Disk 4                                      | 0, 1, 2, 3, 4, 5 | 5       |
|              | 175 Disk 5                                      | 0, 1, 2, 3, 4, 5 | 5       |
|              | 176 Disk 6                                      | 0, 1, 2, 3, 4, 5 | 5       |
|              | 177 Disk 7                                      | 0, 1, 2, 3, 4, 5 | 5       |
|              | 178 Disk 8                                      | 0, 1, 2, 3, 4, 5 | 5       |
|              | 179 Disk 9                                      | 0, 1, 2, 3, 4, 5 | 5       |
|              | 17A Disk10                                      | 0, 1, 2, 3, 4, 5 | 5       |
|              | 17B Disk11                                      | 0, 1, 2, 3, 4, 5 | 5       |
|              | 17C Disk12                                      | 0, 1, 2, 3, 4, 5 | 5       |
|              | 17H ALL                                         | 0, 1, 2, 3, 4, 5 | 5       |
| Description: | To negotiate the highest DMA data transfer mode |                  |         |
|              | with the installed disks during initialization. |                  |         |

| Sub-menu     | Settings                   | Default setting |
|--------------|----------------------------|-----------------|
| 18 LBA Mode  | Enable, Disable            | Enable          |
| Description: | Enable or disable LBA mode |                 |

| Sub-menu     | Settings                             | Default setting |
|--------------|--------------------------------------|-----------------|
| 19 Ultra DMA | Enable, Disable                      | Enable          |
| Description: | Enable or disable Ultra DMA function |                 |

| Sub-menu       | Settings                  | Default setting          |
|----------------|---------------------------|--------------------------|
| 1A Performance | Sequential, Random        | Random                   |
| Description:   | Select the application pe | erformance - Sequence or |
|                | Random R/W.               |                          |

# 4.3.3 SCSI Params menu

The SCSI Params menu configures the SCSI portion of the ACS-8910 controller. The SCSI ID and the termination must be set to avoid causing a conflict with the SCSI adapter or other SCSI devices daisy chained with the ACS-8910. Command Tag Queuing is a function that allows a SCSI device to handle multiple requests without having to serialize the operations. This frees the disks to process requests in whatever order is convenient, instead of blindly processing and acknowledging each disk operation before starting the next. This allows the ACS-8910 to efficiently handle multithreaded applications that issue multiple disk commands.

| Sub-menu option | Settings                                      | Default setting |
|-----------------|-----------------------------------------------|-----------------|
| 21 Primary SCSI | 0, 1, 2, 3, 4, 5, 6, 7, 8, 9, 10, 11,         | 0               |
|                 | 12, 13, 14, Multiple                          |                 |
| Description:    | Specify the Primary SCSI ID for the ACS-8910. |                 |

| Sub-menu option | Settings                                     | Default setting |
|-----------------|----------------------------------------------|-----------------|
| 22 Termination  | Enable, Disable                              | Enable          |
| Description:    | Enable the SCSI termination of the ACS-8910. |                 |

| Sub-menu option | Settings                                              | Default setting       |
|-----------------|-------------------------------------------------------|-----------------------|
| 23 TAG Queuing  | Enable, Disable                                       | Enable                |
| Description:    | This feature allows the handling of more I/O requests |                       |
|                 | from the host improving t                             | he performance of the |
|                 | ACS-8910.                                             |                       |

| Sub-menu option | Settings                   | Default setting |
|-----------------|----------------------------|-----------------|
| 24 Speed        | Ultra 3, 2, Fast           | Ultra 3         |
| Description     | Enable Ultra SCSI feature. |                 |

| Sub-menu option | Settings                 | Default setting |
|-----------------|--------------------------|-----------------|
| 25 Wide         | Enable, Disable          | Enable          |
| Description:    | Enable Wide SCSI feature |                 |

| Sub-menu option | Sub-menu option | Settings         | Default setting |
|-----------------|-----------------|------------------|-----------------|
| 26 LUN map      | 261 LUN 0       | Disable,         | Slice 0         |
|                 |                 | Slice 0 -Slice 7 |                 |
|                 | 262 LUN 1       | Disable,         | Slice 1         |
|                 |                 | Slice 0 -Slice 7 |                 |
|                 | 263 LUN 2       | Disable,         | Slice 2         |
|                 |                 | Slice 0 -Slice 7 |                 |
|                 | 264 LUN 3       | Disable,         | Slice 3         |
|                 |                 | Slice 0 -Slice 7 |                 |
|                 | 265 LUN 4       | Disable,         | Slice 4         |
|                 |                 | Slice 0 -Slice 7 |                 |
|                 | 266 LUN 5       | Disable,         | Slice 5         |
|                 |                 | Slice 0 -Slice 7 |                 |

|              | 267 LUN 6         | Disable,                                                               | Slice 6 |  |  |  |
|--------------|-------------------|------------------------------------------------------------------------|---------|--|--|--|
|              |                   | Slice 0 -Slice 7                                                       |         |  |  |  |
|              | 268 LUN 7         | Disable,                                                               | Slice 7 |  |  |  |
|              |                   | Slice 0 -Slice 7                                                       |         |  |  |  |
| Description: | A RAID array      | A RAID array may be divided into multiple logical units. A             |         |  |  |  |
|              | logical unit is t | logical unit is that portion of a disk array taken as a single logical |         |  |  |  |
|              | device by Host    | device by Host system. Each logical unit is identified to the host by  |         |  |  |  |
|              | its Logical Unit  | t Number                                                               |         |  |  |  |

| Sub-menu option | Sub-menu option                                 | Settings                          | Default setting |
|-----------------|-------------------------------------------------|-----------------------------------|-----------------|
| 22 Secondary    | 221 Set SCSI ID                                 | 0, 1, 2, 3, 4, 5, 6, 7, 8, 9, 10, | 0               |
| SCSI            |                                                 | 11, 12, 13, 14,Multiple           |                 |
| Description:    | Specify the Secondary SCSI ID for the ACS-8910. |                                   |                 |

| Sub-menu option | Sub-menu option                              | Settings        | Default setting |
|-----------------|----------------------------------------------|-----------------|-----------------|
|                 | 222 Termination                              | Enable, Disable | Enable          |
| Description:    | Enable the SCSI termination of the ACS-8910. |                 |                 |

| Sub-menu option | Sub-menu option                                                     | Settings                                                         | Default setting                |
|-----------------|---------------------------------------------------------------------|------------------------------------------------------------------|--------------------------------|
|                 | 223 TAG Queuing                                                     | Enable, Disable                                                  | Enable                         |
| Description:    | Enable the SCSI Tag<br>handling of more I/<br>performance of the AC | Queuing feature. This fea<br>O requests from the host<br>S-8910. | ature allows the improving the |

| Sub-menu option | Sub-menu option             | Settings                     | Default setting |
|-----------------|-----------------------------|------------------------------|-----------------|
|                 | 224 Speed                   | Ultra 3, Ultra2, Ultra, Fast | Ultra 3         |
| Description:    | Enable Host SCSI interface. |                              |                 |

| Sub-menu option | Sub-menu option           | Settings        | Default setting |
|-----------------|---------------------------|-----------------|-----------------|
|                 | 225 Wide                  | Enable, Disable | Enable          |
| Description:    | Enable Wide SCSI feature. |                 |                 |

| Sub-menu     | Sub-menu option                                                          | Sub-menu   | Settings         | Default |
|--------------|--------------------------------------------------------------------------|------------|------------------|---------|
| option       |                                                                          | option     |                  | setting |
|              | 226 LUN map                                                              | 2261 LUN 0 | Disable,         | Slice 0 |
|              |                                                                          |            | Slice 0 -Slice 7 |         |
|              |                                                                          | 2262 LUN 1 | Disable,         | Slice 1 |
|              |                                                                          |            | Slice 0 -Slice 7 |         |
|              |                                                                          | 2263 LUN 2 | Disable,         | Slice 2 |
|              |                                                                          |            | Slice 0 -Slice 7 |         |
|              |                                                                          | 2264 LUN 3 | Disable,         | Slice 3 |
|              |                                                                          |            | Slice 0 -Slice 7 |         |
|              |                                                                          | 2265 LUN 4 | Disable,         | Slice 4 |
|              |                                                                          |            | Slice 0 -Slice 7 |         |
|              |                                                                          | 2266 LUN 5 | Disable,         | Slice 5 |
|              |                                                                          |            | Slice 0 -Slice 7 |         |
|              |                                                                          | 2267 LUN 6 | Disable,         | Slice 6 |
|              |                                                                          |            | Slice 0 -Slice 7 |         |
|              |                                                                          | 2268 LUN 8 | Disable,         | Slice 7 |
|              |                                                                          |            | Slice 0 -Slice 7 |         |
| Description: | A RAID array may be divided into multiple logical units. A logical unit  |            |                  |         |
| -            | is that portion of a disk array taken as a single logical device by Host |            |                  |         |
|              | system. Each logical unit is identified to the host by its Logical Unit  |            |                  |         |
|              | Number                                                                   |            | -                |         |

# 4.3.4 RS232 Params menu

The RS232 Params menu configures the external ports of the ACS-8910. The ACS-8910 can communicate with remote terminal and modem. The ACS-8910 and the remote terminal must be set to the same communication settings (baud rate, stop bit, data bit, and parity).

| Sub-menu     | Sub options                                                 | Settings                        | Default |  |
|--------------|-------------------------------------------------------------|---------------------------------|---------|--|
| options      |                                                             |                                 | setting |  |
| 31           | 311                                                         | 2400, 4800, 9600, 14400, 19200, | 115200  |  |
| Modem Port   | <b>Baud Rate</b>                                            | 28800, 38400, 57600, 115200     |         |  |
|              | 312 Stop bit                                                | 1,2                             | 1       |  |
|              | 313 Data bit                                                | 7,8                             | 8       |  |
|              | 314 Parity                                                  | None, Odd, Even                 | None    |  |
| Description: | Specify the communication protocol between the ACS-8910 and |                                 |         |  |
|              | external modem.                                             |                                 |         |  |

| Sub-menu             | Sub options                                                         | Settings                               | Default |  |
|----------------------|---------------------------------------------------------------------|----------------------------------------|---------|--|
| options              |                                                                     |                                        | setting |  |
| 32                   | 321                                                                 | 2400, 4800, 9600, 14400, 19200, 28800, | 115200  |  |
| <b>Terminal Port</b> | <b>Baud Rate</b>                                                    | 38400, 57600, 115200                   |         |  |
|                      | 322                                                                 | 1, 2                                   | 1       |  |
|                      | Stop bit                                                            |                                        |         |  |
|                      | 323                                                                 | 7, 8                                   | 8       |  |
|                      | Data bit                                                            |                                        |         |  |
|                      | 324 Parity                                                          | None, Odd, Even                        | None    |  |
| Description:         | Specify the communication protocol between the ACS-8910 and         |                                        |         |  |
|                      | remote terminal or terminal emulation software. The settings on the |                                        |         |  |
|                      | remote terminal must match the settings of the ACS-8910.            |                                        |         |  |

# 4.3.5 System Params menu

The System Params menu configures the internal operation of the ACS-8910. To avoid having the configuration altered by unauthorized personnel you can enable the password function from Configuration Mode. Also, by selecting the "Pager Info", "FAX Info" and "Company Info" options, you will be altered when a disk failure occurs. The Pager and FAX require an external modem to be attached to the modem port.

| Sub-menu options | Sub options                                                | Settings           | Default setting |
|------------------|------------------------------------------------------------|--------------------|-----------------|
| 41 Passwd Info   | 411 Passwd Check                                           | Disable, Enable    | Enable          |
|                  | 412 Set Passwd                                             | Up to 8 characters | 0000000         |
| Description:     | Enable the password function by selecting "Set Passwd" and |                    |                 |
|                  | changing the default password.                             |                    |                 |

| Sub-menu options | Sub options                      | Settings                         | Default setting |  |
|------------------|----------------------------------|----------------------------------|-----------------|--|
| 42 Pager Info    | 421 Paging                       | Disable, Enable                  | Disable         |  |
| Description:     | Enable / Disable Pager function. |                                  |                 |  |
|                  | 422 Pager1 No.                   | Enter the pager number to notify |                 |  |
|                  |                                  | 4221 Tel No.                     | 16 characters   |  |
|                  |                                  | 4222 Pin No.                     | 16 characters   |  |

| Sub-menu options | Sub options                                                       | Settings                                              | Default setting |
|------------------|-------------------------------------------------------------------|-------------------------------------------------------|-----------------|
|                  | 423 Pager2 No.                                                    | <b>Pager2 No.</b> Enter the pager number to notify    |                 |
|                  |                                                                   | 4231 Tel No.                                          | 16 characters   |
|                  |                                                                   | 4232 Pin No.                                          | 16 characters   |
|                  | 424 Code                                                          | <b>424 Code</b> Enter the code displayed on the pager |                 |
|                  |                                                                   | 4241 Part 1.                                          | 16 characters   |
|                  |                                                                   | 4242 Part 2.                                          | 16 characters   |
|                  | 425 Repeat #                                                      | 20, 15, 10, 5                                         | 5               |
|                  | ( <b>#: times</b> )                                               |                                                       |                 |
| Description:     | Setup page times                                                  |                                                       |                 |
|                  | 426 Interval                                                      | 20, 15, 10, 5                                         | 5               |
| Description:     | Page the pager num                                                | bers every interval the                               | ime.            |
|                  | 427 Page NOW                                                      | None                                                  | None            |
| Description:     | Enable paging notification when a disk failure occurs. One or two |                                                       |                 |
|                  | pagers can be notified with a unique code that can be up to 28    |                                                       |                 |
|                  | characters. For each pager you can enter the telephone number and |                                                       |                 |
|                  | pin number (if required). The pager(s) can be notified up to 20   |                                                       |                 |
|                  | times at intervals (in minutes) of up to 20 minutes. Use the Page |                                                       |                 |
|                  | NOW option to immediately send a page.                            |                                                       |                 |

| Sub-menu options | Sub options                                                      | Settings               | Default setting |
|------------------|------------------------------------------------------------------|------------------------|-----------------|
| 43 FAX Info      | 431 FAX                                                          | Disable, Enable        | Disable         |
| Description:     | Enable / Disable Fax                                             | x function.            |                 |
|                  | 432 FAX Class                                                    | 1, 2                   | 1               |
| Description:     | Setup your modem                                                 | machine supports class | 1 or 2.         |
|                  | 433 FAX1 No. Up to 16 numbers                                    |                        |                 |
|                  | 434 FAX2 No.                                                     | Up to 16 numbers       |                 |
|                  | 435 Repeat #                                                     | 20, 15, 10, 5          | 5               |
| Description:     | Setup FAX times                                                  |                        |                 |
|                  | 436 FAX NOW                                                      | None                   | None            |
| Description:     | Enable fax notification when a disk failure occurs. One or two   |                        |                 |
|                  | fax stations can be notified. Use the FAX Class to specify the   |                        |                 |
|                  | fax class support of the modem. The fax can be sent up to 20     |                        |                 |
|                  | times at intervals (in minutes) of up to 20 minutes. Use the FAX |                        |                 |
|                  | Now option to immediately send a fax.                            |                        |                 |

| Sub-menu options | Sub options                                                  | Settings                         |
|------------------|--------------------------------------------------------------|----------------------------------|
| 44 Company Info: | String 1                                                     | up to 16 alphanumeric characters |
|                  | String 2                                                     | up to 16 alphanumeric characters |
| Description:     | This information will appear at the top of the fax document. |                                  |

| Sub-menu options | Default setting                                                                                                    | Settings |
|------------------|----------------------------------------------------------------------------------------------------|----------|
| 45 Modem Init St | AT&D0&K4E0                                                                                                    |          |
| Description:     | Change the initialization command for the modem. Change this option if the default string does not work with your modem. |          |

# 4.3.6 NVRAM menu

The NVRAM menu options control the configuration information. When using this menu option the ACS-8910 required to be off-line. Any change made in this group will cause data on the drives to be permanently erased.

Once a configuration change has been made the NVRAM (where the settings are stored) must be updated. If a change causes an error or if the controller fails, use the "Erase NVRAM" option to clear the contents of NVRAM restoring the default values. To enable a change to take effect, the ACS-8910 controller must be restarted. Use the Restart option to automatically reset the ACS-8910 controller.

| Sub-menu options | Settings                                                                       | Default setting                                    |
|------------------|--------------------------------------------------------------------------------|----------------------------------------------------|
| 51 Update NVRAM  | No, Yes                                                                        | No                                                 |
| Description:     | Store the settings for all the optic<br>saved in NVRAM, in order to<br>effect. | ons. Any change has to be have this change to take |

| Sub-menu options | Settings                              | Default setting           |
|------------------|---------------------------------------|---------------------------|
| 52 Erase NVRAM   | No, Yes                               | No                        |
| Description:     | Clear the contents of NVRAM settings. | I and restore the default |

| Sub-menu options | Settings                                                              | Default setting                |
|------------------|-----------------------------------------------------------------------|--------------------------------|
| 53 Restart       | No, Yes                                                               | No                             |
| Description:     | Reset the ACS-8910. Use this esttings to allow them to take effective | option after changing any ect. |

# 4.3.7. RAID Funcs menu

The RAID Funcs menu allows different functions to be performed on the ACS-8910.

NOTE: Any changes made to 61 Format Disk, 62 Init RAID 5, 63 R5 Check will cause data permanently erased on the disks.

| Sub-menu       | Sub options                                                       | Settings    | Default setting |
|----------------|-------------------------------------------------------------------|-------------|-----------------|
| 61 Format Disk | 611 Format Disk1                                                  | Stop, Start | Stop            |
|                | 612 Format Disk2                                                  | Stop, Start | Stop            |
|                | 613 Format Disk3                                                  | Stop, Start | Stop            |
|                | 614 Format Disk4                                                  | Stop, Start | Stop            |
|                | 615 Format Disk5                                                  | Stop, Start | Stop            |
|                | 616 Format Disk6                                                  | Stop, Start | Stop            |
|                | 617 Format Disk7                                                  | Stop, Start | Stop            |
|                | 618 Format Disk8                                                  | Stop, Start | Stop            |
|                | 619 Format Disk9                                                  | Stop, Start | Stop            |
|                | 61A Format Disk10                                                 | Stop, Start | Stop            |
|                | 61B Format Disk11                                                 | Stop, Start | Stop            |
|                | 61C Format Disk12                                                 | Stop, Start | Stop            |
|                | 61D Format Disk13                                                 | Stop, Start | Stop            |
|                | 61E Format Disk14                                                 | Stop, Start | Stop            |
|                | 61F Format Disk15                                                 | Stop, Start | Stop            |
|                | 61G Format Disk16                                                 | Stop, Start | Stop            |
|                | 61H Format ALL                                                    | Stop, Start | Stop            |
| Description:   | Low level Format for the disk. This option is only available when |             |                 |
|                | the ACS-8910 is not configured. This option is not mandatory but  |             |                 |
|                | optional. Most new disks do not require a low level format. Used  |             |                 |
|                | only if drive is encountering problems.                           |             |                 |

| Sub-menu options | Settings                                                         | Default setting |
|------------------|------------------------------------------------------------------|-----------------|
| 62 Init R5/R3    | Stop, Start                                                      | Stop            |
| Description:     | When configuring a disk group for RAID Level 3 or 5. During      |                 |
|                  | an initial R3 or 5 configuration this is automatically executed. |                 |

| Sub-menu options | Settings                                       | Default setting                        |
|------------------|------------------------------------------------|----------------------------------------|
| 63 R5/R3 Check   | Stop, Start                                    | Stop                                   |
| Description:     | To verify the R5/R2                            | 3 configuration. This option should be |
|                  | executed when initially configuring for R5/R3. |                                        |

| Sub-menu options | Settings                     | Default setting           |
|------------------|------------------------------|---------------------------|
| 64 Beeper        | Clear, Enable, Disable       | Enable                    |
| Description:     | Turn on/off the audible alar | m when an error occurs or |
|                  | during an Init R5/R3, R5 Che | ck.                       |

| Sub-menu options | Settings                                                      | Default setting        |
|------------------|---------------------------------------------------------------|------------------------|
| 65 Stop Modem    | No, Yes                                                       | No                     |
| Description:     | To stop an ongoing Page or FAX notification. Use this option  |                        |
|                  | to stop receiving the same Page or FAX notification after the |                        |
|                  | initial Page or FAX                                           | has been acknowledged. |

| Sub-menu options | Settings Default setting                                        |      |  |
|------------------|-----------------------------------------------------------------|------|--|
| 66 Add Disk      | Disk 1 None                                                     |      |  |
|                  | Disk 2                                                          | None |  |
|                  | Disk 3                                                          | None |  |
|                  | Disk 4                                                          | None |  |
|                  | Disk 5                                                          | None |  |
|                  | Disk 6                                                          | None |  |
|                  | Disk 7                                                          | None |  |
|                  | Disk 8                                                          | None |  |
|                  | Disk 9                                                          | None |  |
|                  | Disk 10                                                         | None |  |
|                  | Disk 11                                                         | None |  |
|                  | Disk 12                                                         | None |  |
|                  | Disk 13                                                         | None |  |
|                  | Disk 14 None                                                    |      |  |
|                  | Disk 15                                                         | None |  |
|                  | Disk 16                                                         | None |  |
| Description:     | Use this option to add a disk to an existing configuration.     |      |  |
|                  | This is only valid if not all disks were configured then a disk |      |  |
|                  | can be added without having to take the ACS-8910 off-line.      |      |  |

| Sub-menu options | Settings Default setting                                                                                                    |                                   |
|------------------|----------------------------------------------------------------------------------------------------|-----------------------------------|
| 67 Remove Disk   | Disk 1                                                                                                    | None                              |
|                  | Disk 2                                                                                                    | None                              |
|                  | Disk 3                                                                                                    | None                              |
|                  | Disk 4                                                                                                    | None                              |
|                  | Disk 5                                                                                                    | None                              |
|                  | Disk 6                                                                                                    | None                              |
|                  | Disk 7                                                                                                    | None                              |
|                  | Disk 8                                                                                                    | None                              |
|                  | Disk 9                                                                                                    | None                              |
|                  | Disk 10                                                                                                    | None                              |
|                  | Disk 11                                                                                                    | None                              |
|                  | Disk 12                                                                                                    | None                              |
|                  | Disk 13                                                                                                    | None                              |
|                  | Disk 14                                                                                                    | None                              |
|                  | Disk 15                                                                                                    | None                              |
|                  | Disk 16                                                                                                    | None                              |
| Description:     | scription: Remove a disk from an existing configuration. This allows the safe shutdown of a potential faulty disk. The drive will be |                                   |
|                  |                                                                                                    |                                   |
|                  | removed from the configura                                                                                                    | ation and the spare drive (if     |
|                  | available) will automatically be                                                                                                    | e added. Once the drive has been  |
|                  | removed, use the Add Disk op                                                                                                    | ption to add the new drive to the |
|                  | configuration.                                                                                                    |                                   |

| Sub-menu options | Settings                                                                            | Default setting                                                                                                    |
|------------------|-------------------------------------------------------------------------------------|----------------------------------------------------------------------------------------------------|
| 68 Statistic     | None                                                                                | None                                                                                                    |
| Description:     | View the current<br>statistical analysis<br>percentage of cac<br>viewed by using th | settings that saved in NVRAM and get a<br>of the read and write operations plus the<br>che hits. This information can only be<br>a Monitor Utility from a remote terminal. |

| Sub-menu options | Sub Option              | Setting | Default Setting |
|------------------|-------------------------|---------|-----------------|
| 69 Expand Array  | 691 1 Disk              | No, Yes | No              |
| Description:     | 692 2 Disks             | No, Yes | No              |
|                  | 693 3 Disks             | No, Yes | No              |
|                  | 694 4 Disks             | No, Yes | No              |
|                  | 695 5 Disks             | No, Yes | No              |
|                  | 696 6 Disks             | No, Yes | No              |
|                  | 697 7 Disks             | No, Yes | No              |
| Description:     | To expand moer capacity |         |                 |

| Sub-menu options | Settings                                                  | Default setting                                              |
|------------------|-----------------------------------------------------------|--------------------------------------------------------------|
| 6A Update ROM    | None                                                      | None                                                         |
| Description:     | Update the programmable option should only be e off-line. | firmware of the ACS-8910. This executed when the ACS-8910 is |

# 5. Page and FAX Notification

The ACS-8910 supports automatic notification by PAGER or FAX in the event that a disk failure occurs when the Operation Mode is in use. Enabling the Pager and FAX features of the ACS-8910 during Configuration Mode does this. The following sections describe the requirements for PAGE and FAX Notification and step-by-step instructions for enabling these options.

# 5.1 Modem Port Settings

The following are the settings supported by the Page and FAX Notification options. These options support any external Data/FAX modem.

| Parameter    | Value                                                          | Default Value |
|--------------|----------------------------------------------------------------|---------------|
| Baud Rate    | 2400, 4800, 9600, 14400, 19200,<br>28800, 38400, 57600, 115200 | 115200        |
| Stop bits    | 1, 2                                                           | 1             |
| Data Bits    | 7,8                                                            | 8             |
| Parity       | None, Odd, Even                                                | None          |
| Flow Control | Software Flow Control                                          | Enabled       |
|              | (XON/XOFF)                                                     |               |

### 5.1.1 Modem Access

Attach the external modem to the Modem port located on the back of the ACS-8910. Attach the modem cable (provided by the modem manufacturer) from the Modem port located on the back of the ACS-8910 to the connector at the back of the modem.

The ACS-8910 provides a generic initialization string that is compatible with most modem models. However, if your modem requires its own initialization string (specified in the modem users guide) refer to section **3.3.5 System Params** for instructions on changing the default initialization string.

# 5.2 Configuring PAGE and FAX Notification

The instructions use the Monitor Utility via the RS-232 port for easy configuration. However, these steps also may be performed by using the front control panel. Refer to section **5.2.1** and **5.2.2** for instructions on how to configure and use the front control panel.

NOTE: Before running these procedures, make sure the ACS-8910 is off-line from the host computer.

### **5.2.1 Paging Notification**

- 1. Press the [ENT] button to display the "Main Menu" menu.
- Press the [▼] button to open the "4 System Params" menu and press the [ENT] key.
- 3. Repeatedly press the [▼] button until the "42 Pager Info" menu is displayed, then press the [ENT] button.
- Repeatedly press the [▼] button until the "421 Paging" menu is displayed, then press the [ENT] button.
- Repeatedly press the [▼] button until the "Enable" option is displayed, then press the [ENT] button.
- Repeatedly press the [▼] button until the "422 Pager1 No." menu is displayed, then press the [ENT] button.
- Repeatedly press the [▼] button until the "4221 Tel No." menu is displayed, then press the [ENT] button.
- 8. Key-in the primary pager numbers, then press the [ENT] button.
- Repeatedly press the [▼] button until the "4221 Tel No." menu is displayed, then press the [ENT] button.
- 10. Key-in the pin number, then press the [ENT] button.

| +Main Menu+              |
|--------------------------|
| 10 Quick Setup           |
| 1 RAID Params            |
| 12 SCSI Params           |
| 13 RS232 Params I        |
| 14 System Paramsl        |
| 15 +-System Params+      |
| 16 [4] Passwd Info       |
| + 42 Pager Info          |
| 143 +Pager Info-         |
| 144 1421 Paging          |
| 145 1422 +-Paging        |
| +1423   ENABLE           |
| 1424 IDISABLE            |
| 1420 +<br>1426 Johnson 1 |
| 1420 Interval            |
| 1427 Page Now            |

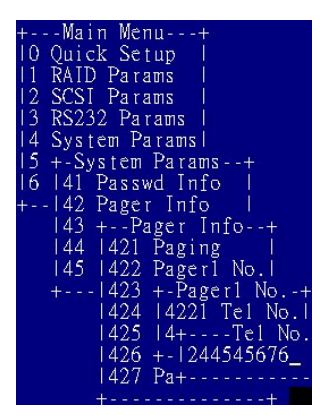

+---Main Menu---+ 10 Quick Setup 1 11 RAID Params 1 12 SCSI Params 1 13 RS232 Params 1 14 System Params1 15 +-System Params--+ 16 141 Passwd Info 1 +--142 Pager Info -+ 143 +--Pager Info--+ 144 1421 Paging 1 145 1422 Pager1 No.1 +---1423 Pager2 No.1 1424 Code 1 1425 +---Code----+ 1426 14+---Part 1427 1411234 +---++-

# NOTE: The pin number is only required if an user pin is necessary to ENT a code.

- 11. Repeatedly press the [▼] button until the "424 Code" is displayed, then press the [ENT] button.
- 12. Repeatedly press the [▼] button until the "4241 Part 1" menu is displayed, then press the [ENT] button.
- 13. Key-in the numeric codes to display on the pager.

#### NOTE: Up to 16 characters can be entered.

- 14. Repeat the step 7 and 13, the secondary pager and pin numbers.
- 15. Press the [Esc] key to return to the "Main Menu" menu.
- To save the current configuration continue to the next step.
- 16. Repeatedly press the [▼] button until the "5 NVRAM" menu is displayed, then press the [ENT] key.
- 17. Repeatedly press the [▼] button until the "51 Update NVRAM" menu is displayed, then press the [ENT] key.
- 18. Repeatedly press the [♥] button until the "Yes" option is displayed, then press the [ENT] key. Paging Notification setup is now complete. Go to FAX Notification section to configure the FAX notification.

| +Main Menu+         |
|---------------------|
| 10 Ouick Setup 1    |
| 11 RAID Params      |
| LA AGAT D           |
| 12 SCSI Params I    |
| 3 RS232 Params      |
| 14 System Paramsl   |
|                     |
| ID NYKAM I I        |
| 16 + NVRAM+         |
| IST HEALTS MUTDOM   |
| +IDI UDDATE NYKAWI  |
| 52 +-Update NVRAM-+ |
| 153 NO 1            |
| VTC I               |
| +I YES I            |
|                     |

### 5.2.2 FAX Notification

- 1. Press the [ENT] button to display the "Main Menu" menu.
- Repeatedly press the [♥]button until the "4 System Params" menu is displayed, then press the [ENT] key.
- Repeatedly press the [♥] button until the "43 FAX Info" menu is displayed, then press the [ENT] key.
- Repeatedly press the [▼] button until the "431 FAX" menu is displayed, then press the [ENT] key.
- Repeatedly press the [▼] button until the "Enable" option is displayed, then press the [ENT] key.
- Repeatedly press the [♥] button until the "432 FAX Class" menu is displayed, then press [ENT] key.
- Press the [▼] button to select the FAX class supported by the modem.

NOTE: Refer to the modem user's manual for FAX class support.

- Repeatedly press the [▼] button until the "433 FAX1 No." menu is displayed, then press the [ENT] key.
- 9. Key-in the primary fax numbers, then press the [ENT] key.
- 10. Repeat step 8 and 9 to setup the "434 FAX2 No." the secondary fax number.

NOTE: This secondary option is only necessary if notification to the second FAX station is desired.

11. Press the [Esc] key to return to the "Main Menu" menu.

NOTE: To set up the Pager Notification options, go to *Paging Notification Section*. Save the current configuration and continue to the next step.

| +Main Menu+<br> O Quick Setup  <br> 1 RAID Params  <br> 2 SCSI Params  <br> 3 RS232 Params  <br> 4 Svstem Params   |
|----------------------------------------------------------------------------------------------------|
| 5 +-System Params+<br>6  41 Passwd Info  <br>+ 42 Pager Info  <br> 43 FAX Info  <br> 44 +FAX Info4<br> 45  431 FAX |
| + 432 +FAX+<br>433  ENABLE  <br>434  DISABLE  <br>435 ++<br>436 FAX Now                                            |

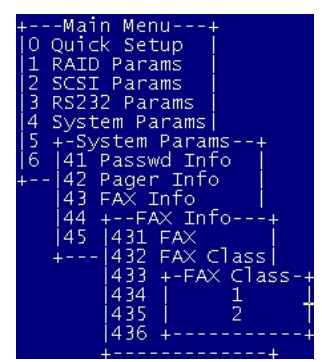

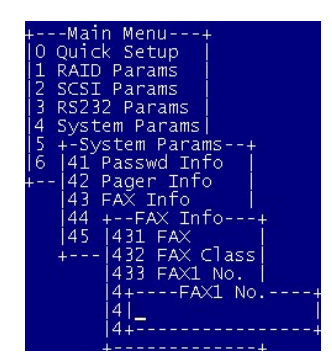

- Repeatedly press the [▼] button until the "5 NVRAM" menu is displayed, then press the [ENT] key.
- 13. Repeatedly press the [▼] button until the "51 Update NVRAM" menu is displayed, then press the [ENT] key.
- 14. Repeatedly press the [▼] button until the "Yes" option is displayed, then press the [ENT] key.

+---Main Menu---+ 10 Quick Setup | 11 RAID Params | 12 SCSI Params | 13 RS232 Params | 14 System Params| 15 NVRAM | | 16 +----NVRAM----+ | +--|51 Update NVRAM| |52 +-Update NVRAM-+ |53 | NO <u>|</u> +---| YES |

FAX Notification setup is now complete.

# 6. Monitor Utility

The ACS-8910 control panel allows for exploration of all configurable features. However, the small form factor of the control panel only allows a small LCD display output. A limited amount of information can be displayed at a given time on the LCD display.

The monitor utility displays all information on a larger terminal screen via a serial interface. The monitor utility is identical to the LCD display in that it displays the basic self-diagnostic, operation, and configuration information. However, it allows the Configuration Menu to be displayed by using a graphical user interface. Additionally, it displays more verbose error, warning, and status messages, impractical to display on the LCD on the front control panel.

NOTE: The Monitor Utility via the RS-232 interface and the front control panel cannot be used at the same time. When one is active, access to the other is disabled.

# 6.1 Key Definitions under ANSI Terminal

The ACS-8910 supports VT100 terminal and standard ANSI Terminal emulation. The following shows the definitions of the function:

A or  $\uparrow$ - scroll upward through the menu items

**Z** or  $\downarrow$ - scroll downward through the menu items

Enter - select an item from menu; launch a sub-menu or select a value

ESC - exit the sub-menu and return to the previous menu

TAB – Switch the MENU or OUTPUT screen.

The rest of the alpha-numeric keys are also supported for password and when prompted for input.

# 6.2 <u>Connecting Terminals</u>

The monitor utility may be accessed via the RS-232 connector located on the back of the ACS-8910. The following sections describe how to configure the ACS-8910 to access the monitor utility via the RS-232 port.

# 6.2.1 Communication Ports Settings

To configure the RS-232 communication ports, the following settings are required to configure at the remote terminal (or terminal emulation program) and at the ACS-8910 controller.

| Parameter    | Value                                                          | Default Value |
|--------------|----------------------------------------------------------------|---------------|
| Baud Rate    | 2400, 4800, 9600, 14400, 19200,<br>28800, 38400, 57600, 115200 | 19200         |
| Stop bits    | 1, 2                                                           | 1             |
| Data Bits    | 7,8                                                            | 8             |
| Parity       | None, Odd, Even                                                | None          |
| Flow Control | Software Flow Control (XON/XOFF)                               | Enabled       |

# **6.2.2 Terminal Access**

To access the monitor utility connect (a standard female DB-9 to female DB-9 cable is included) the remote ANSI terminal or terminal emulation program to the RS-232 port located at the back of the ACS-8910 controller. For instructions on how to use the Monitor Utility, go to section **6.3 Using the Monitor Utility** 

# 6.2.3 Using a PC for Terminal Emulation

If you do not have a dedicated terminal, you can still use a PC with third party communication software that supports ANSI terminal emulation. The majority operating systems provide ANSI terminal emulation programs.

# 6.3 <u>Using the Monitor Utility</u>

From the remote terminal (or terminal emulation program), press the [Ctrl]+[D] to lunch the "Monitor Utility". The ACS-8910 "Monitor Utility" screen will appear as below.

The "model number" and the "firmware version" of the ACS-8910 show on the top of the screen. And the "LCD" window appears on the left of the screen. To configure the system by selecting the items that show on the "main menu" window. Alternatively, all the items that displayed on the "Monitor Utility" screen are also appeared on the LCD display of the ACS-8910 front control panel. Moreover, the "OUTPUT" window shows the detailed information about the status of the ACS-8910 controller. At the bottom of the screen shows you how to operate the "Monitor Utility" screen by using these buttons.

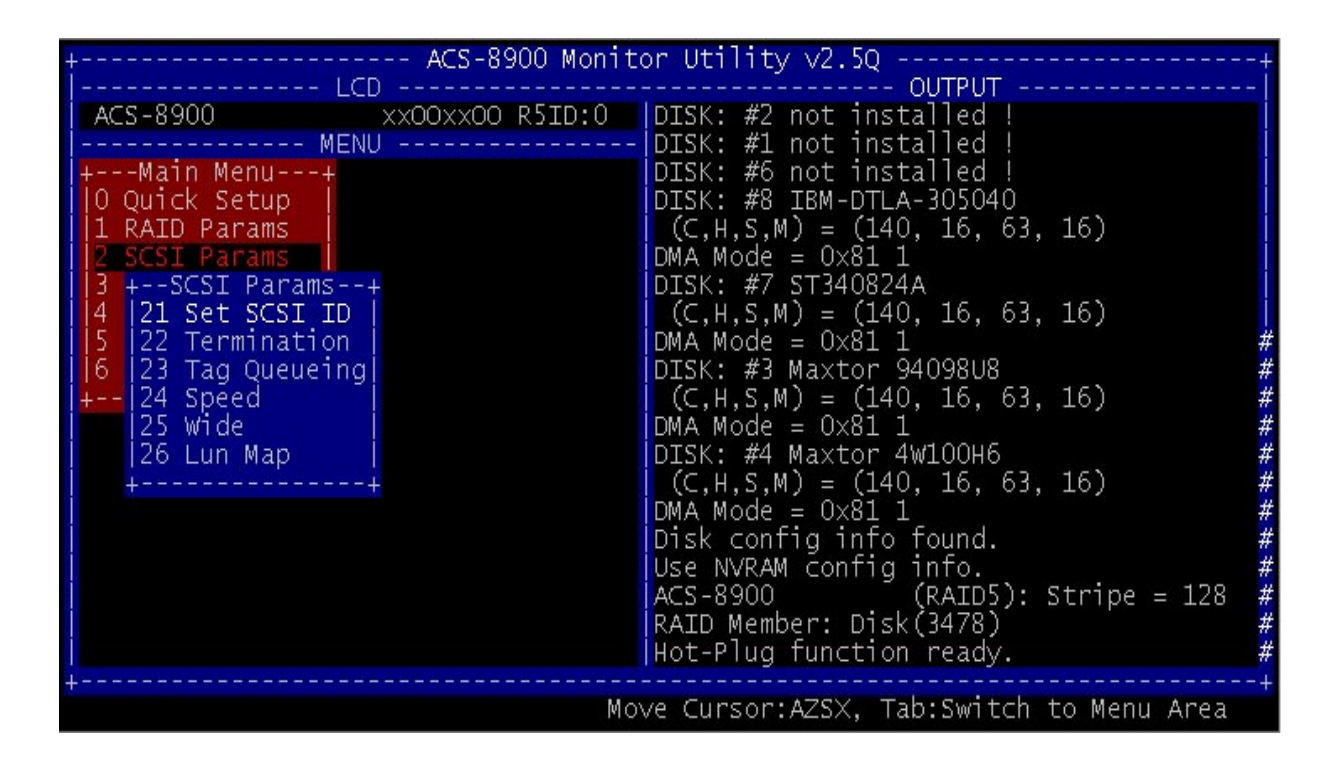

### 6.3.1 Running Configuration Mode

Configuration Mode through the monitor utility is similar to the LCD display. However, it has a graphical interface that allows for easier navigation through the menu system.

## **6.3.2 Updating the Firmware**

The embedded firmware of the ACS-8910 can be updated through the RS-232 port using a terminal or PC in terminal emulation mode. When updating the firmware, be sure the ACS-8910 is disconnected to the system to avoid any data lost.

Verify the terminal, or terminal emulation software, settings (Baud rate, Stop bit, Data bit, Parity, Flow control) match the RS-232 settings of the ACS-8910. The Flow control must be set to Software control (XON/XOFF) and the file transfer protocol must be set to ASCII.

To update the firmware, perform the following steps.

# NOTE: Refer to section 6.1 Key Definitions under ANSI Terminal for information on how to navigate when running the Monitor Utility.

- 1. Start the Monitor Utility by pressing the [Ctrl]+[D] keys.
- 2. Go to the "Menu" section by pressing the [Tab] key.
- 3. Press the [ENT] key to open the "Main Menu" menu.
- 4. Go to the "6 RAID Funs" menu.
- 5. Go to the "6A Update ROM" menu, then press the [ENT] key.
- 6. When prompted "Are you ready to download the new firmware? (Y/N)" ENT [Y] to continue.
- 7. When prompted "Are you sure? (Y/N)" enter [Y] to confirm.
- 8. Press the "ALT+T", then press "T"
- 9. Choice the new firmware file from your disk drive.
- 10. When prompted "Begin firmware transfer now", it means the file has began to transfer.
- 11. From the terminal or terminal emulation program, go to the location where the new firmware file is located and began the file transfer.
- 12. Once the file transfer is complete the screen will display a similar message:
  - File transfer is complete
  - Checksum = xxxxx : OK.

New firmware transfer complete.

- 13. When the message "Enter 'Go' to update the firmware" prompted; type "Go" to continue.
- 14. When the message "Enter 'Go' to reconfirm" prompted, type "Go" to continue. The firmware will be programmed and the ACS-8910 will automatically restart once completed. The firmware upgrade is done.

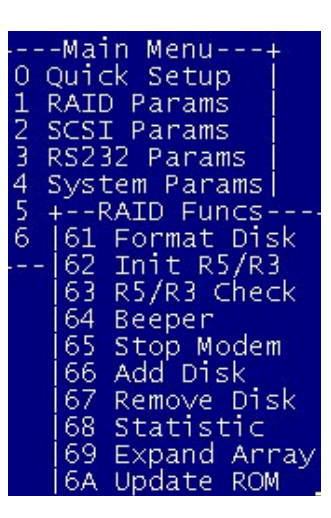

# 8. Troubleshooting

**Problem**: ACS-8910 is not properly identified by the SCSI adapter during the initialization of you computer system.

**Possible Cause:** The SCSI ID set for the ACS-8910 is used by another SCSI device attached to the same SCSI adapter.

**Solution**: Through the Configuration Mode select SCSI Params, then Set SCSI ID, and specify a different SCSI ID. Also, most SCSI host adapters provide a onboard ROM BIOS, or software utility, that displays the devices attached and their SCSI ID. Disconnect the ACS-8910 from the SCSI host adapter and during the system boot, or by running the utility, note the SCSI ID already in use. This will select a SCSI ID for the ACS-8910.

Problem: The ACS-8910 is identified at all SCSI ID.

**Possible Cause**: The SCSI ID set for the ACS-8910 is identical to the reserved SCSI ID used by the SCSI adapter in your computer system.

**Solution**: Use the Configuration Mode to configure the ACS-8910 for a different SCSI ID. Remember the majority of SCSI host adapter reserves SCSI ID 7 for the adapter ID.

**Problem**: The ACS-8910 is not been detected by the SCSI host adapter.

**Possible Cause**: Incorrect termination in a daisy chain configuration or a loose cable in a stand-alone configuration.

**Solution**: In a daisy chain configuration verify only the SCSI host adapter and the last SCSI device is terminated. To change the termination settings of the ACS-8910 use the SCSI Params menu and SCSI Termination option to enable or disable termination.

Problem: Unable to access the ACS-8910 after the operating system boots up.

Possible Cause: The ACS-8910 is not configured.

**Solution**: Be sure the ACS-8910 is configured for a RAID level. If no RAID level is configured the operating system will not detect the ACS-8910 as a disk drive.

Problem: Unable to access the Configuration Mode using the remote terminal interface.

**Possible Cause**: The terminal communications settings are not matching the settings of the ACS-8910 RS-232 interface.

**Solution**: The default settings for the RS-232 port are 19200 Baud rate, 8 Data bits, 1 Stop bit, No Parity, and XON/XOFF Flow control. Make sure the terminal is configured for these settings. If the settings were changed during Configuration Mode verify the settings of the ACS-8910 in the RS-232 Params, Terminal option and change the terminal settings accordingly.

**Problem**: Unable to send a Page or FAX using the modem port.

Possible Cause: The Page and Fax options are not enabled.

**Solution**: Go to the Configuration Mode and enable Page and FAX notification via the System Params menu option.

Possible Cause: The default modem initialization string is not compatible with your modem.

**Solution**: Change the modem initialization string in the System Params option. Refer to your modem manual for its initialization string.

| Modem Model                         | Initialization String | Baud Rate   | FAX Class |
|-------------------------------------|-----------------------|-------------|-----------|
| Motorola<br>ModemSURFR V.34         | AT&D\Q1E              | Up to 38400 | 1 & 2     |
| 28.8                                |                       |             |           |
| Multitech<br>Multimodem 2834ZDX     | AT&D0&E5E0            | Up to 38400 | 2 only    |
| Hayes<br>Accura 288 V.34+FAX        | AT&D0&K4E0            | 38400 only  | 1 & 2     |
| Practical Peripherals<br>PM144MT II | AT&K4                 | Up to 38400 | 2 only    |
| GVC<br>F-1128V/T2                   | AT&D0&B1&H2           | 38400 only  | 1 & 2     |
| US Robotics<br>Sportster 28800      | AT&H2&I1&R1&B1        | 38400 only  | 1 only    |

The following modem models require their own initialization strings.

**Problem**: The front panel LCD displays alternating "Zz" characters.

**Cause**: These characters are displayed when the cache is full with write request's data that have not been processed. It will halt requests from the host to flush the data in the cache.

Solution: None needed.

Problem: The front panel LCD displays alternating "Ww" characters.

**Cause**: These characters are displayed to indicate the write requests in the cache are being processed. When these characters are displayed, the ACS-8910 will halt requests from the host (see above).

**Solution**: Make sure the "WRITE BUFFER" option of the "RAID Params" menu is enabled. In addition, more cache memory may be required. By increasing the cache memory the write buffer space increases and will be able to handle the higher write requests.

Problem: Newly installed memory fails during Self-Test or is not detected.

**Possible Cause**: Memory SO-DIMM module may not be properly seated or may not be supported by the particular ACS-8910 model.

**Solution**: Re-sit the memory module in to the socket and retry. If it continues to fail try moving it to the other memory socket. Make sure the correct memory type is being installed. The ACS-8910 supports 144-pin SO-DIMM SDRAM.

# 9. Contact Us

### Accusys-USA

E-mail: <a href="mailto:support@accusysUSA.com">support@accusysUSA.com</a>; <a href="mailto:sales@accusysUSA.com">sales@accusysUSA.com</a>; <a href="mailto:sales@accusysUSA.com">sales@accusysUSA.com</a>; <a href="mailto:sales@accusysUSA.com">mailto:sales@accusysUSA.com</a>; <a href="mailto:sales@accusysUSA.com">mailto:sales@accusysUSA.com</a>; <a href="mailto:sales@accusysUSA.com">mailto:sales@accusysUSA.com</a>; <a href="mailto:sales@accusys

## Accusys-Taiwan

E-mail: <a href="mailto:support@accusys.com.tw">support@accusys.com.tw</a>; <a href="mailto:sales@accusys.com.tw">sales@accusys.com.tw</a>; <a href="mailto:sales@accusys.com">sales@accusys.com</a>.<br/>
Tel: 886-3-575-0668

## **Accusys-Europe**

E-mail: <u>sales@accusys.co.uk</u> Tel: 44-1293-400-521

### **Accusys-Germany**

E-mail: <u>sales@accusys.de</u> Tel: +49-89-374-0760

### Accusys-Korea

E-mail: <u>sales@accusys.co.kr</u> Tel: +82-2-6245-9050

# Specifications are subject to change without notice!

# **APPENDIX A - Error Messages**

The following is a listing of the error messages generated by the ACS-8910 and their meaning.

| Legend: | x= | Number of disk channel                                                 |  |
|---------|----|------------------------------------------------------------------------|--|
|         | y= | Total number of disks detected by the controller                       |  |
|         | z= | Number of disks specified in 1 RAID Params, 3 Disk Number menu option. |  |

| Error Message       | Explanation                                                     |
|---------------------|-----------------------------------------------------------------|
| Number of disks     | The number of disks found (y) does not match the number of      |
| found $=$ y, needed | disks configured for. The number of disks needed (z) is         |
| = z                 | required.                                                       |
| Disk x not          | A disk drive (x) is not installed or is unable to be accessed.  |
| installed!          |                                                                 |
| Disk x previously   | A disk (x) was removed due to a failed disk or by the operator. |
| removed!            |                                                                 |
| Too many RAID       | The minimum number of disks required for the RAID               |
| members failed!     | configuration failed to initialize.                             |
| RAID not            | RAID can not be configured due to too few good disks            |
| configured!         | available or no RAID configuration has been performed.          |
| Disk x is too       | A disk capacity being added to an existing RAID configuration   |
| small!              | is less than the configured disks. To add a disk to an existing |
|                     | configuration the disk must be the equal size or greater.       |
| Disk x format       | Disk (x) failed during the format. Possible bad disk.           |
| ERROR!              |                                                                 |
| Init RAID5          | The RAID 5 initialization failed. Possible bad disk. Use Disk   |
| ERROR!              | Check to identify faulty disk.                                  |
| Disk x add          | Disk (x) being added failed. Possible bad disk. Use Disk        |
| ERROR!              | Check to identify faulty disk.                                  |
| Parity ERROR:       | A parity byte was unable to be read/write. Blk ? is the block   |
| blk ? !!            | (sector) on the disks that failed. Possible bad disk.           |
| RAID 5 Check        | The R5 Check function failed. Possible wrong RAID               |
| ERROR!              | configuration or not initialized (Init RAID5).                  |
| UPS interrupt       | A power outage was detected by the UPS and notified the         |
| detected !          | ProRAID via the UPS port                                        |
| Param vendor ID     | The information in NVRAM has been erased. The                   |
| ERROR!              | configuration is lost.                                          |
| Param checksum      | The information in NVRAM has been erased. The                   |
| ERROR!              | configuration is lost.                                          |
| SCSI chip           | The SCSI interface of the ProRAID controller is faulty.         |
| ERROR!              |                                                                 |
| Testing Serial      | The RS-232, Modem, or UPS port is faulty.                       |
| Connection Fail     |                                                                 |
| Do_IDE_Cmd:         | The IDE interface is waiting for DRQ signal to go off in        |
| wait DRQ            | command phase.                                                  |
| Do_IDE_Cmd          | An error (?) occurred in IDE interface. Use Disk Check to       |
| ERROR ? !           | identify faulty disk channel.                                   |

| IDE_ISR: wait                                                                                                    | IDE interface is waiting for an interrupt from a disk.                                                                                                    |
|----------------------------------------------------------------------------------------------------|----------------------------------------------------------------------------------------------------|
| Master Int                                                                                                    |                                                                                                    |
| IDE_ISR: wait                                                                                                    | IDE interface is waiting for disk to be free.                                                                                                    |
| IDE Busy off                                                                                                    |                                                                                                    |
| IDE_ISR: status ?                                                                                                    | IDE disk drive current status (?)                                                                                                    |
| IDE_ISR: wait                                                                                                    | To wait for disk drive to turn off DRQ in Interrupt phase.                                                                                                    |
| DRQ                                                                                                    |                                                                                                    |
| IDE_ISR: DRQ                                                                                                    | Indicates DRQ is not free in Interrupt phase.                                                                                                    |
| ON .                                                                                                    |                                                                                                    |
| DISK: status ?,                                                                                                    | The status (status ?) and error (error: ?) returned by the disk                                                                                                    |
| error: ? !!                                                                                                    | based on the ATA-2 Specification.                                                                                                    |
| DISK: #X type=?,                                                                                                    | The disk (x) failed to respond to a request by the controller                                                                                                    |
| blkno=?, resid=?                                                                                                    | (type=?). The block number (blkno=?) where the request                                                                                                    |
|                                                                                                    | failed. The remaining sectors (resid=?)                                                                                                    |
| DISK: Initialize #?                                                                                                    | The disk (x) was unable to be initialized by the controller.                                                                                                    |
| ERROR!                                                                                                    | Possible bad disk.                                                                                                    |
| DISK: #x is                                                                                                    | Disk number (x) failed and was removed from the RAID                                                                                                    |
| off-line!                                                                                                    | configuration.                                                                                                    |
| DISK: #x not                                                                                                    | The disk (x) is not detected by the controller. Possible bad $\begin{bmatrix} 1 \\ 1 \end{bmatrix}$                                                                                                    |
| installed!                                                                                                    |                                                                                                    |
| DISK: #x ERROR                                                                                                    | The disk (x) caused an error. The status (?) returned by the                                                                                                    |
| status ? !                                                                                                    | disk per AIA-2 Specification.                                                                                                    |
| ERROR: Not a                                                                                                    | The controller does not recognize the device installed.                                                                                                    |
| hard disk!                                                                                                    |                                                                                                    |
| ERROR: Disk                                                                                                    | The controller was unable to read the disks parameters                                                                                                    |
| parameters                                                                                                    | (Cylinder, Heads, Sectors, Multi-Sector). Possible bad disk.                                                                                                    |
|                                                                                                    |                                                                                                    |
| ERROR!                                                                                                    |                                                                                                    |
| ERROR!<br>Error Message                                                                                                    | Explanation                                                                                                    |
| ERROR!<br>Error Message<br>ERROR: No                                                                                                    | <b>Explanation</b><br>The disk does not support the ATA-2 multi-sector transfer                                                                                                    |
| ERROR!<br>Error Message<br>ERROR: No<br>multi-sector                                                                                                    | Explanation         The disk does not support the ATA-2 multi-sector transfer function. The disk is an older IDE disk.                                                                                                    |
| ERROR!<br>Error Message<br>ERROR: No<br>multi-sector<br>mode!                                                                                                    | Explanation         The disk does not support the ATA-2 multi-sector transfer function. The disk is an older IDE disk.         Disk does not support to Preside address to the the test of the disk is an older IDE disk.                                                                                                    |
| ERROR!<br>Error Message<br>ERROR: No<br>multi-sector<br>mode!<br>ERROR: IORDY                                                                                                    | Explanation         The disk does not support the ATA-2 multi-sector transfer function. The disk is an older IDE disk.         Disk does not support IORDY. Possible older IDE disk that does not support ATA 2 Specification. Must replace disk                                                                                                    |
| ERROR!<br>Error Message<br>ERROR: No<br>multi-sector<br>mode!<br>ERROR: IORDY<br>not support!                                                                                                    | Explanation         The disk does not support the ATA-2 multi-sector transfer function. The disk is an older IDE disk.         Disk does not support IORDY. Possible older IDE disk that does not support ATA-2 Specification. Must replace disk.         The area used to reare had sectors is full.                                                                                                    |
| ERROR!<br>Error Message<br>ERROR: No<br>multi-sector<br>mode!<br>ERROR: IORDY<br>not support!<br>DISK: #? Remap                                                                                                    | ExplanationThe disk does not support the ATA-2 multi-sector transfer<br>function. The disk is an older IDE disk.Disk does not support IORDY. Possible older IDE disk that<br>does not support ATA-2 Specification. Must replace disk.The area used to re-map bad sectors is full.                                                                                                    |
| ERROR!<br>Error Message<br>ERROR: No<br>multi-sector<br>mode!<br>ERROR: IORDY<br>not support!<br>DISK: #? Remap<br>area overflow !                                                                                                    | Explanation         The disk does not support the ATA-2 multi-sector transfer function. The disk is an older IDE disk.         Disk does not support IORDY. Possible older IDE disk that does not support ATA-2 Specification. Must replace disk.         The area used to re-map bad sectors is full.         Plack number (2) is detected as a bad sector and has been                                                                                                    |
| ERROR!<br>Error Message<br>ERROR: No<br>multi-sector<br>mode!<br>ERROR: IORDY<br>not support!<br>DISK: #? Remap<br>area overflow !<br>DISK: #? Blk<br>po: 2 is remented                                                                                                    | Explanation         The disk does not support the ATA-2 multi-sector transfer function. The disk is an older IDE disk.         Disk does not support IORDY. Possible older IDE disk that does not support ATA-2 Specification. Must replace disk.         The area used to re-map bad sectors is full.         Block number (?) is detected as a bad sector and has been ra mapped                                                                                                    |
| ERROR!<br>Error Message<br>ERROR: No<br>multi-sector<br>mode!<br>ERROR: IORDY<br>not support!<br>DISK: #? Remap<br>area overflow !<br>DISK: #? Blk<br>no: ? is remapped.                                                                                                    | Explanation         The disk does not support the ATA-2 multi-sector transfer function. The disk is an older IDE disk.         Disk does not support IORDY. Possible older IDE disk that does not support ATA-2 Specification. Must replace disk.         The area used to re-map bad sectors is full.         Block number (?) is detected as a bad sector and has been re-mapped.         No ra map sectors are available while the controller detected                                                                                                    |
| ERROR!<br>Error Message<br>ERROR: No<br>multi-sector<br>mode!<br>ERROR: IORDY<br>not support!<br>DISK: #? Remap<br>area overflow !<br>DISK: #? Blk<br>no: ? is remapped.<br>DISK: #? Remap                                                                                                    | ExplanationThe disk does not support the ATA-2 multi-sector transfer<br>function. The disk is an older IDE disk.Disk does not support IORDY. Possible older IDE disk that<br>does not support ATA-2 Specification. Must replace disk.The area used to re-map bad sectors is full.Block number (?) is detected as a bad sector and has been<br>re-mapped.No re-map sectors are available while the controller detected<br>bad sectors                                                                                                    |
| ERROR!<br>Error Message<br>ERROR: No<br>multi-sector<br>mode!<br>ERROR: IORDY<br>not support!<br>DISK: #? Remap<br>area overflow !<br>DISK: #? Blk<br>no: ? is remapped.<br>DISK: #? Remap<br>area is empty!                                                                                                    | Explanation         The disk does not support the ATA-2 multi-sector transfer function. The disk is an older IDE disk.         Disk does not support IORDY. Possible older IDE disk that does not support ATA-2 Specification. Must replace disk.         The area used to re-map bad sectors is full.         Block number (?) is detected as a bad sector and has been re-mapped.         No re-map sectors are available while the controller detected bad sectors.         The modem did not reepond to the page or EAX potification                                                                                                    |
| ERROR!<br>Error Message<br>ERROR: No<br>multi-sector<br>mode!<br>ERROR: IORDY<br>not support!<br>DISK: #? Remap<br>area overflow !<br>DISK: #? Blk<br>no: ? is remapped.<br>DISK: #? Remap<br>area is empty!<br>Modem time-out!                                                                                                    | Explanation         The disk does not support the ATA-2 multi-sector transfer function. The disk is an older IDE disk.         Disk does not support IORDY. Possible older IDE disk that does not support ATA-2 Specification. Must replace disk.         The area used to re-map bad sectors is full.         Block number (?) is detected as a bad sector and has been re-mapped.         No re-map sectors are available while the controller detected bad sectors.         The modem did not respond to the page or FAX notification request.                                                                                                    |
| ERROR!<br>Error Message<br>ERROR: No<br>multi-sector<br>mode!<br>ERROR: IORDY<br>not support!<br>DISK: #? Remap<br>area overflow !<br>DISK: #? Blk<br>no: ? is remapped.<br>DISK: #? Remap<br>area is empty!<br>Modem time-out!                                                                                                    | Explanation         The disk does not support the ATA-2 multi-sector transfer function. The disk is an older IDE disk.         Disk does not support IORDY. Possible older IDE disk that does not support ATA-2 Specification. Must replace disk.         The area used to re-map bad sectors is full.         Block number (?) is detected as a bad sector and has been re-mapped.         No re-map sectors are available while the controller detected bad sectors.         The modem did not respond to the page or FAX notification request. Modem may be turned off or not connected.         User stopped the modem from sending a page or FAX                                                                                                    |
| ERROR!<br>Error Message<br>ERROR: No<br>multi-sector<br>mode!<br>ERROR: IORDY<br>not support!<br>DISK: #? Remap<br>area overflow !<br>DISK: #? Blk<br>no: ? is remapped.<br>DISK: #? Remap<br>area is empty!<br>Modem time-out!<br>All modem<br>operations are                                                                                                    | Explanation         The disk does not support the ATA-2 multi-sector transfer function. The disk is an older IDE disk.         Disk does not support IORDY. Possible older IDE disk that does not support ATA-2 Specification. Must replace disk.         The area used to re-map bad sectors is full.         Block number (?) is detected as a bad sector and has been re-mapped.         No re-map sectors are available while the controller detected bad sectors.         The modem did not respond to the page or FAX notification request. Modem may be turned off or not connected.         User stopped the modem from sending a page or FAX notification                                                                                                    |
| ERROR!<br>Error Message<br>ERROR: No<br>multi-sector<br>mode!<br>ERROR: IORDY<br>not support!<br>DISK: #? Remap<br>area overflow !<br>DISK: #? Blk<br>no: ? is remapped.<br>DISK: #? Remap<br>area is empty!<br>Modem time-out!<br>All modem<br>operations are<br>canceled!                                                                                                    | ExplanationThe disk does not support the ATA-2 multi-sector transferfunction. The disk is an older IDE disk.Disk does not support IORDY. Possible older IDE disk thatdoes not support ATA-2 Specification. Must replace disk.The area used to re-map bad sectors is full.Block number (?) is detected as a bad sector and has beenre-mapped.No re-map sectors are available while the controller detectedbad sectors.The modem did not respond to the page or FAX notificationrequest. Modem may be turned off or not connected.User stopped the modem from sending a page or FAXnotification.                                                                                                    |
| ERROR!<br>Error Message<br>ERROR: No<br>multi-sector<br>mode!<br>ERROR: IORDY<br>not support!<br>DISK: #? Remap<br>area overflow !<br>DISK: #? Blk<br>no: ? is remapped.<br>DISK: #? Remap<br>area is empty!<br>Modem time-out!<br>All modem<br>operations are<br>canceled!<br>Training FAIL !                                                                                                    | Explanation         The disk does not support the ATA-2 multi-sector transfer function. The disk is an older IDE disk.         Disk does not support IORDY. Possible older IDE disk that does not support ATA-2 Specification. Must replace disk.         The area used to re-map bad sectors is full.         Block number (?) is detected as a bad sector and has been re-mapped.         No re-map sectors are available while the controller detected bad sectors.         The modem did not respond to the page or FAX notification request. Modem may be turned off or not connected.         User stopped the modem from sending a page or FAX notification.         Fax Class 1 support modem fails in training phase                                                                                                    |
| ERROR!<br>Error Message<br>ERROR: No<br>multi-sector<br>mode!<br>ERROR: IORDY<br>not support!<br>DISK: #? Remap<br>area overflow !<br>DISK: #? Blk<br>no: ? is remapped.<br>DISK: #? Remap<br>area is empty!<br>Modem time-out!<br>All modem<br>operations are<br>canceled!<br>Training FAIL!<br>Page transfers                                                                                                    | Explanation         The disk does not support the ATA-2 multi-sector transfer function. The disk is an older IDE disk.         Disk does not support IORDY. Possible older IDE disk that does not support ATA-2 Specification. Must replace disk.         The area used to re-map bad sectors is full.         Block number (?) is detected as a bad sector and has been re-mapped.         No re-map sectors are available while the controller detected bad sectors.         The modem did not respond to the page or FAX notification request. Modem may be turned off or not connected.         User stopped the modem from sending a page or FAX notification.         Fax Class 1 support modem fails in training phase.         The page notification failed                                                                                                    |
| ERROR!<br>Error Message<br>ERROR: No<br>multi-sector<br>mode!<br>ERROR: IORDY<br>not support!<br>DISK: #? Remap<br>area overflow !<br>DISK: #? Blk<br>no: ? is remapped.<br>DISK: #? Remap<br>area is empty!<br>Modem time-out!<br>All modem<br>operations are<br>canceled!<br>Training FAIL!<br>Page transfers<br>FAIL!                                                                                                    | Explanation         The disk does not support the ATA-2 multi-sector transfer function. The disk is an older IDE disk.         Disk does not support IORDY. Possible older IDE disk that does not support ATA-2 Specification. Must replace disk.         The area used to re-map bad sectors is full.         Block number (?) is detected as a bad sector and has been re-mapped.         No re-map sectors are available while the controller detected bad sectors.         The modem did not respond to the page or FAX notification request. Modem may be turned off or not connected.         User stopped the modem from sending a page or FAX notification.         Fax Class 1 support modem fails in training phase.         The page notification failed. Modem may be turned off or not connected                                                                                                    |
| ERROR!<br>Error Message<br>ERROR: No<br>multi-sector<br>mode!<br>ERROR: IORDY<br>not support!<br>DISK: #? Remap<br>area overflow !<br>DISK: #? Blk<br>no: ? is remapped.<br>DISK: #? Remap<br>area is empty!<br>Modem time-out!<br>All modem<br>operations are<br>canceled!<br>Training FAIL!<br>Page transfers<br>FAIL!<br>EAX: Modem is                                                                                               | Explanation         The disk does not support the ATA-2 multi-sector transfer function. The disk is an older IDE disk.         Disk does not support IORDY. Possible older IDE disk that does not support ATA-2 Specification. Must replace disk.         The area used to re-map bad sectors is full.         Block number (?) is detected as a bad sector and has been re-mapped.         No re-map sectors are available while the controller detected bad sectors.         The modem did not respond to the page or FAX notification request. Modem may be turned off or not connected.         User stopped the modem from sending a page or FAX notification.         Fax Class 1 support modem fails in training phase.         The page notification failed. Modem may be turned off or not connected.         The modem is currently is use and unable to send a FAX                                                                                             |
| ERROR!<br>Error Message<br>ERROR: No<br>multi-sector<br>mode!<br>ERROR: IORDY<br>not support!<br>DISK: #? Remap<br>area overflow !<br>DISK: #? Blk<br>no: ? is remapped.<br>DISK: #? Blk<br>no: ? is remapped.<br>DISK: #? Remap<br>area is empty!<br>Modem time-out!<br>All modem<br>operations are<br>canceled!<br>Training FAIL!<br>Page transfers<br>FAIL!<br>FAX: Modem is<br>busy!                                                | Explanation         The disk does not support the ATA-2 multi-sector transfer function. The disk is an older IDE disk.         Disk does not support IORDY. Possible older IDE disk that does not support ATA-2 Specification. Must replace disk.         The area used to re-map bad sectors is full.         Block number (?) is detected as a bad sector and has been re-mapped.         No re-map sectors are available while the controller detected bad sectors.         The modem did not respond to the page or FAX notification request. Modem may be turned off or not connected.         User stopped the modem from sending a page or FAX notification.         Fax Class 1 support modem fails in training phase.         The page notification failed. Modem may be turned off or not connected.         The modem is currently is use and unable to send a FAX notification                                                                                |
| ERROR!<br>Error Message<br>ERROR: No<br>multi-sector<br>mode!<br>ERROR: IORDY<br>not support!<br>DISK: #? Remap<br>area overflow !<br>DISK: #? Remap<br>area overflow !<br>DISK: #? Blk<br>no: ? is remapped.<br>DISK: #? Remap<br>area is empty!<br>Modem time-out!<br>All modem<br>operations are<br>canceled!<br>Training FAIL!<br>Page transfers<br>FAIL!<br>FAX: Modem is<br>busy!<br>Paging: Modem is                             | Explanation         The disk does not support the ATA-2 multi-sector transfer function. The disk is an older IDE disk.         Disk does not support IORDY. Possible older IDE disk that does not support ATA-2 Specification. Must replace disk.         The area used to re-map bad sectors is full.         Block number (?) is detected as a bad sector and has been re-mapped.         No re-map sectors are available while the controller detected bad sectors.         The modem did not respond to the page or FAX notification request. Modem may be turned off or not connected.         User stopped the modem from sending a page or FAX notification.         Fax Class 1 support modem fails in training phase.         The page notification failed. Modem may be turned off or not connected.         The modem is currently is use and unable to send a FAX notification.         The modem is currently is use and unable to send a page               |
| ERROR!<br>Error Message<br>ERROR: No<br>multi-sector<br>mode!<br>ERROR: IORDY<br>not support!<br>DISK: #? Remap<br>area overflow !<br>DISK: #? Remap<br>area overflow !<br>DISK: #? Blk<br>no: ? is remapped.<br>DISK: #? Remap<br>area is empty!<br>Modem time-out!<br>All modem<br>operations are<br>canceled!<br>Training FAIL!<br>Page transfers<br>FAIL!<br>FAX: Modem is<br>busy!<br>Paging: Modem is<br>busy!                    | Explanation         The disk does not support the ATA-2 multi-sector transfer function. The disk is an older IDE disk.         Disk does not support IORDY. Possible older IDE disk that does not support ATA-2 Specification. Must replace disk.         The area used to re-map bad sectors is full.         Block number (?) is detected as a bad sector and has been re-mapped.         No re-map sectors are available while the controller detected bad sectors.         The modem did not respond to the page or FAX notification request. Modem may be turned off or not connected.         User stopped the modem from sending a page or FAX notification.         Fax Class 1 support modem fails in training phase.         The page notification failed. Modem may be turned off or not connected.         The modem is currently is use and unable to send a FAX notification.         The modem is currently is use and unable to send a page notification. |
| ERROR!<br>Error Message<br>ERROR: No<br>multi-sector<br>mode!<br>ERROR: IORDY<br>not support!<br>DISK: #? Remap<br>area overflow !<br>DISK: #? Blk<br>no: ? is remapped.<br>DISK: #? Blk<br>no: ? is remapped.<br>DISK: #? Remap<br>area is empty!<br>Modem time-out!<br>All modem<br>operations are<br>canceled!<br>Training FAIL!<br>Page transfers<br>FAIL!<br>FAX: Modem is<br>busy!<br>Paging: Modem is<br>busy!<br>Invalid NVR AM | Explanation         The disk does not support the ATA-2 multi-sector transfer function. The disk is an older IDE disk.         Disk does not support IORDY. Possible older IDE disk that does not support ATA-2 Specification. Must replace disk.         The area used to re-map bad sectors is full.         Block number (?) is detected as a bad sector and has been re-mapped.         No re-map sectors are available while the controller detected bad sectors.         The modem did not respond to the page or FAX notification request. Modem may be turned off or not connected.         User stopped the modem from sending a page or FAX notification.         Fax Class 1 support modem fails in training phase.         The modem is currently is use and unable to send a FAX notification.         The modem is currently is use and unable to send a page notification.         The modem is currently is use and unable to send a page notification.   |
|                  | unable to be used.                                              |
|------------------|-----------------------------------------------------------------|
| No Configuration | The ProRAID is currently not configured for any RAID level.     |
| Config ERROR     | The current configuration failed to be verified. Possible fault |
|                  | disk or disk off-line.                                          |
| Not enough Disk  | Number of disks required for the RAID Level is missing.         |
|                  | Possible faulty disks or disks off-line.                        |
| Fail Fan         | The cooling fan of chassis is failed.                           |
| WARM Temp        | The inside temperature of chassis is too high.                  |
| Fail Power       | The redundant have occurred error.                              |

# **<u>APPENDIX B : Technical Specifications</u>**

| Operation System           | OS independent and Transparent                  |
|----------------------------|-------------------------------------------------|
| CPU                        | Intel 80303 64-bit RISC microprocessor          |
| SCSI I/O Processor         | LSI 53C1010 Ultra160                            |
| RAID Level                 | 0,1,3,5,0+1                                     |
| Cache Memory               | One 144-pin SO-DIMM , 32~ 512 MB                |
| Battery Backup             | Yes (option)                                    |
| SCSI Bus Termination:      | Active Termination, software configurable       |
| SCSI Architecture          | Multiple ID & Multiple LUN                      |
| SCSI Channel to Host       | 2(option) Ultra160                              |
| Fibre Channel to Host      | 2(option) 2Gigabit bandwidth                    |
| IDE Disk Channel           | Up to 8 x IDE ATA-66/100                        |
| Data Transfer Rate         | 160 MB (SCSI) to 250 MB (Fibre)                 |
| Tagged Command Queuing     | Yes, up to 256 Commands                         |
| Stripe Size                | Variable                                        |
| Write Option Write through | Write through or Write Back                     |
| Hot Swap                   | Yes                                             |
| Hot Spare                  | Yes (rebuild Transparently & Automatically)     |
| On Line Expansion          | Yes                                             |
| User Friendly GUI man      | Yes                                             |
| Remote Management          | RS-232 terminal emulation for configuration and |
|                            | monitoring                                      |
| Remote Alarm               | Fax, Pager                                      |
| Beeper Alarm               | Yes                                             |
| Controller Size:           | H 40.7 mm x W 150mm x D 197mm                   |
| Operating Temperature:     | 5°C to 45°C (41°F to 113°F)                     |

### ACS-8910 Disk Array Controller

Note: Specifications subject to change without notice.

# **APPENDIX C : SCSI Cable Specifications**

### SCSI Standards, Cable Length and corresponding Maximum Possible Drive Connections

|                   | Single-Ended | Differential | Ultra2 | Maximum Drives |
|-------------------|--------------|--------------|--------|----------------|
| SCSI-1            | 6 m          | 25 m         |        | 8              |
| SCSI-2            | 3 m          | 25 m         |        | 8              |
| Wide SCSI-2       | 3 m          | 25 m         |        | 16             |
| Ultra SCSI-2      | 1.5 m        | 25 m         |        | 8              |
| Ultra SCSI-2      | 3 m          | -            |        | 4              |
| Ultra Wide SCSI-2 | -            | 25 m         |        | 16             |
| Ultra Wide SCSI-2 | 1.5 m        | -            |        | 8              |
| Ultra Wide SCSI-2 | 3 m          | -            |        | 4              |
| Ultra 2 Wide SCSI |              |              | 12m    | 16             |

## SCSI Bus Width and Maximum Throughput

|                    | Bus    | SCSI Bus        | Max. Bus   | SCSI ID |
|--------------------|--------|-----------------|------------|---------|
|                    | Width  | Sync. Frequency | Throughput | Up to   |
| SCSI-1             | 8-bit  | Asynchronous    | 5 MB/Sec   | 7       |
| (Fast) SCSI-2      | 8-bit  | 10 MHz          | 10 MB/Sec  | 7       |
| (Fast) Wide SCSI-2 | 16-bit | 10 MHz          | 20 MB/Sec  | 15      |
| Ultra SCSI-2       | 8-bit  | 20 MHz          | 20 MB/Sec  | 7       |
| Ultra Wide SCSI-2  | 16-bit | 20 MHz          | 40 MB/Sec  | 15      |
| Ultra 2 SCSI       | 16-bit | 40 MHz          | 80 MB/Sec  | 15      |
| Ultra 160 SCSI     | 16-bit | 80 MHz          | 160 MB/Sec | 15      |

### **APPENDIX D : Glossary**

#### Array Management Software, Firmware

The body of software that provides common control and management for a disk array. *Array Management Software* most often executes in a disk controller or intelligent host bus adapter, but may also execute in a host computer. When it executes in a disk controller or adapter, *Array Management Software* is often referred to as Firmware.

#### **Disk Array**

A collection of disks from one or more commonly accessible disk controllers, combined with a body of *Array Management Software*. *Array Management Software* controls the disks and presents them to the array operating environment as one or more virtual disks.

#### **Disk Striping**

Data distributed across all the disks in the array. There is no redundant information generated or stored.

#### **Disk Mirroring**

Data is duplicated on different sets of disks in the array.

#### **Host Computer**

Any computer system to which disks are directly attached and accessible for I/O. Mainframes, and servers, as well as workstations and personal computers, can all be considered host computers in the context of this book, as long as they have disks attached to them.

#### **Hot Spare**

The substitution of a replacement unit in a disk system for defective one, where the substitution can be performed while the controller is running.

#### **Hot Swap**

The substitution of a replacement unit in a disk controller for a defective one, where the substitution can be performed by the controller itself while it continues to perform its normal function. Hot Swaps do not require human intervention (i.e., hot spare)

#### Member Disks

Disk channels configured for a particular RAID Level. Member disks are identified by a status of "displayed on the front panel LCD.

#### Mirroring

A form of RAID in which *Array Management Software* maintains two or more identical copies of data on separate disks.

#### MTBF

An abbreviation for *Mean Time Between Failure*, the average time from start of use to failure in a large population of identical components or devices.

#### RAID

A *Redundant Array of Independent Disks* (RAID or RAID array) is a disk array in which part of the storage capacity is used to store redundant information about user data stored on the remainder of the storage capacity. The redundant information enables regeneration of user data in the event that one of the array member disks or the access path to it fails.

#### **RAID** levels

The original RAID level 1 through 5 was outlined in a research paper entitled *A Case for Redundant Arrays of Inexpensive Disks*. This paper was published in 1988 by David A. Patterson, Garth Gibson, and Randy H. Katz of the University of California at Berkley. Counting the term RAID 0 that refers to disk striping and later defined RAID 6, there are 7 levels of RAID.

#### SCSI

Small Computer System Interface.

#### Spare, Spare Disk

A disk reserved for the purpose of substituting for a like entity in case of failure of that entity.

#### Swap

The installation of a replacement unit in place of a defective unit. Units are parts of a disk controller that may either field replaceable by a vendor service representative or consumer replaceable.

# **APPENDIX E : Record the ACS-8910 Setting**

### **F.1 View Drive Information**

| Channel | Brand | Model | Capacity |
|---------|-------|-------|----------|
| 1       |       |       | GB       |
| 2       |       |       | GB       |
| 3       |       |       | GB       |
| 4       |       |       | GB       |
| 5       |       |       | GB       |
| 6       |       |       | GB       |
| 7       |       |       | GB       |
| 8       |       |       | GB       |

| RAID Level  | 0 1 3 5 0+1        |
|-------------|--------------------|
| Disk Number |                    |
| Spare Disk  | 🗌 No 🗌 Yes Channel |
| Slice 0     | GB                 |
| Slice 1     | GB                 |
| Slice 2     | GB                 |
| Slice 3     | GB                 |
| Slice 4     | GB                 |
| Slice 5     | GB                 |
| Slice 6     | GB                 |
| Slice 7     | GB                 |

# **F.2 RAID Parameters Information**

| Primary<br>SCSI ID |                 |
|--------------------|-----------------|
| Termination        | Enable Disable  |
| TAG Queuing        | Enable Disable  |
| Speed              | Ultra2 Ultra160 |
| Ultra              | Enable Disable  |
| Wide               | Enable Disable  |
| LUN 0 to Slice     |                 |
| LUN 1 to Slice     |                 |
| LUN 2 to Slice     |                 |
| LUN 3 to Slice     |                 |
| LUN 4 to Slice     |                 |
| LUN 5 to Slice     |                 |
| LUN 6 to Slice     |                 |
| LUN 7 to Slice     |                 |

# **F.3** SCSI Parameters Information

| Secondary<br>SCSI ID |                 |
|----------------------|-----------------|
| Termination          | Enable Disable  |
| TAG Queuing          | Enable Disable  |
| Speed                | Ultra2 Ultra160 |
| Ultra                | Enable Disable  |
| Wide                 | Enable Disable  |
| LUN 0 to Slice       |                 |
| LUN 1 to Slice       |                 |
| LUN 2 to Slice       |                 |
| LUN 3 to Slice       |                 |
| LUN 4 to Slice       |                 |
| LUN 5 to Slice       |                 |
| LUN 6 to Slice       |                 |
| LUN 7 to Slice       |                 |

### F.4 RS-232 Params Information

### **F.4.1** Modem Parameters Information

| Baud Rate | 2400 4800 9600 14400 19200 |
|-----------|----------------------------|
|           | 28800 38400 57600 115200   |
| Stop Bit  |                            |
| Data Bit  |                            |
| Parity    | None Odd Even              |

## **F.4.2** Terminal Parameters Information

| Baud Rate | 2400 4800 9600 14400 19200 |
|-----------|----------------------------|
|           | 28800 38400 57600 115200   |
| Stop Bit  |                            |
| Data Bit  |                            |
| Parity    | None Odd Even              |

## **F.5** System Parameters Information

# **<u>F.5.1</u>** Password Information

| Passwd Check | Enable Disable    |
|--------------|-------------------|
| Set Password | Default :00000000 |
|              | New :             |

## **F.5.2** Pager Information

| Paging     | 🗌 Enable 🔲 Disable     |
|------------|------------------------|
| Pager 1 No | Tel No. :<br>Pin No. : |
| Code       |                        |
| Pager 2 No | Tel No. :<br>Pin No. : |
| Code       |                        |
| Repeat     |                        |
| Interval   |                        |

## **F.5.3** Pager Information

| FAX       | Enable Disable |
|-----------|----------------|
| FAX Class |                |
| FAX 1 No. |                |
| FAX 2 No. |                |
| Repeat    |                |
| Interval  |                |

## **<u>F.5.4</u>** Company Information

| String 1 |  |
|----------|--|
| String 2 |  |

## **F.5.5** Modem Information

| Modem Initialize String<br>( Hays ) | Default : AT&D0&K4E0 |
|-------------------------------------|----------------------|
| Brand                               |                      |
| Initialize String                   |                      |

# F.6 View ACS-8910 Controller Information

| Cache Size       | □32MB □64MB □128MB |
|------------------|--------------------|
| Capacity         | GB                 |
| Firmware version |                    |
| Serial Number    |                    |
| RAID Member      |                    |